คู่มือการสรุปวันลาและการมาปฏิบัติงานของบุคลากรเพื่อรายงานวันลาไปยังมหาวิทยาลัย

โดย นางสาวลภาวรรณ วรพันธุ์ งานบริหารและธุรการ สำนักงานคณบดี คณะวิทยาศาสตร์

#### คำนำ

เนื่องจากมหาวิทยาลัยแม่โจ้ มีการนำระบบการการลาแบบออนไลน์มาใช้ ดังนั้นการดำเนินการ ต่างๆ จึงมีการเปลี่ยนแปลง และนำรูปแบบออนไลน์มาประกอบใช้ ซึ่งระบบยังไม่ครอบคลุมถึงการรายงานการมา ปฏิบัติงานของบุคลาการสายวิชาการและการมาสายของบุคลากรสายสนับสนุนวิชาการ นั้น ในการนี้เพื่อให้ ผู้ปฏิบัติงานทราบวิธีการดำเนินการ และมีทิศทางการปฏิบัติเดียวกัน จึงจัดทำคู่มือการสรุปวันลาและการมา ปฏิบัติงานของบุคลากรเพื่อรายงานวันลาไปยังมหาวิทยาลัย

> นางสาวลภาวรรณ วรพันธุ์ ผู้จัดทำ 30 กรกฎาคม 2567

| 6     |  |
|-------|--|
| สารบญ |  |

| เรื่อง                  | หน้า |
|-------------------------|------|
| คำนำ                    | ก    |
| สาบัญ                   | ဈ    |
| บทที่ 1                 | 1    |
| การเข้าถึงข้อมูล        | 2    |
| ตัวอย่างรายงานสรุปวันลา | 4    |
| การกรอกวันมาสาย         | 5    |
| การค้นหาชื่อบุคลากร     | 6    |
| ภาคผนวก                 | 8    |
| บรรณานุกรม              | ዋ    |
|                         |      |

## บทที่ 1 รูปแบบของระบบ

การเข้าระบบการลาออนไลน์ของมหาวิทยาลัย ผู้ที่เป็นแอดมิน ของคณะวิทยาศาสตร์ เท่านั้นจะเห็นข้อมูลการลา จะเข้าผ่าน ระบบ <u>https://erp.mju.ac.th/dashboard.aspx</u> ของ มหาวิทยาลัย โดยเข้าสู่ระบบจะใช้รหัสผ่านเหมือนกับระบบเอกสารของมหาวิทยาลัย เข้าไปยังหน้าหลัก และไปยัง เมนูการลาออนไลน์

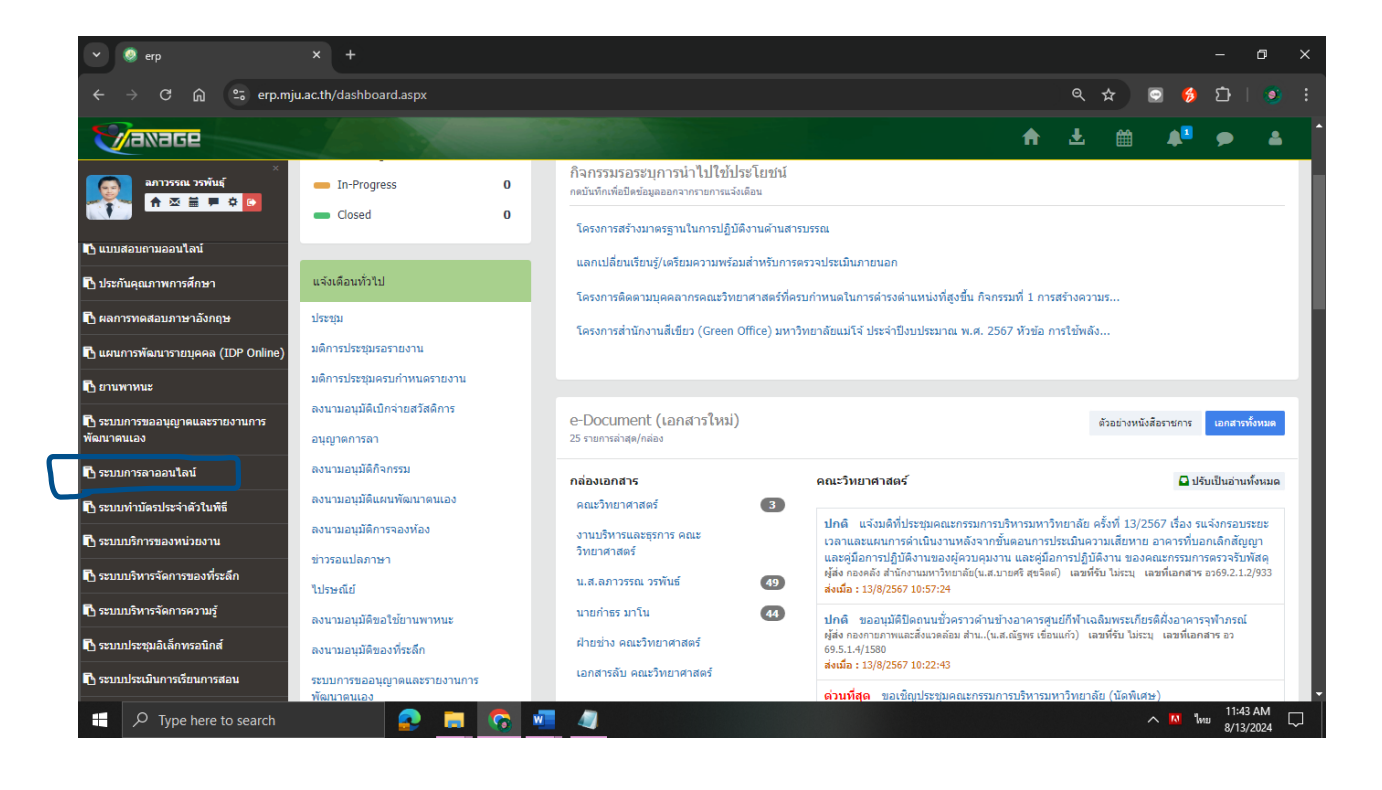

และเข้าถึงข้อมูลสรุปการลาออนไลน์ โดยไปที่เมนู รายงานข้อมูลสรุปการลาประจำเดือน ระบบจะแสดง ข้อมูลการลาป่วย ลากิจ ลาพักผผ่อน ประจำเดือนของบุคลากร

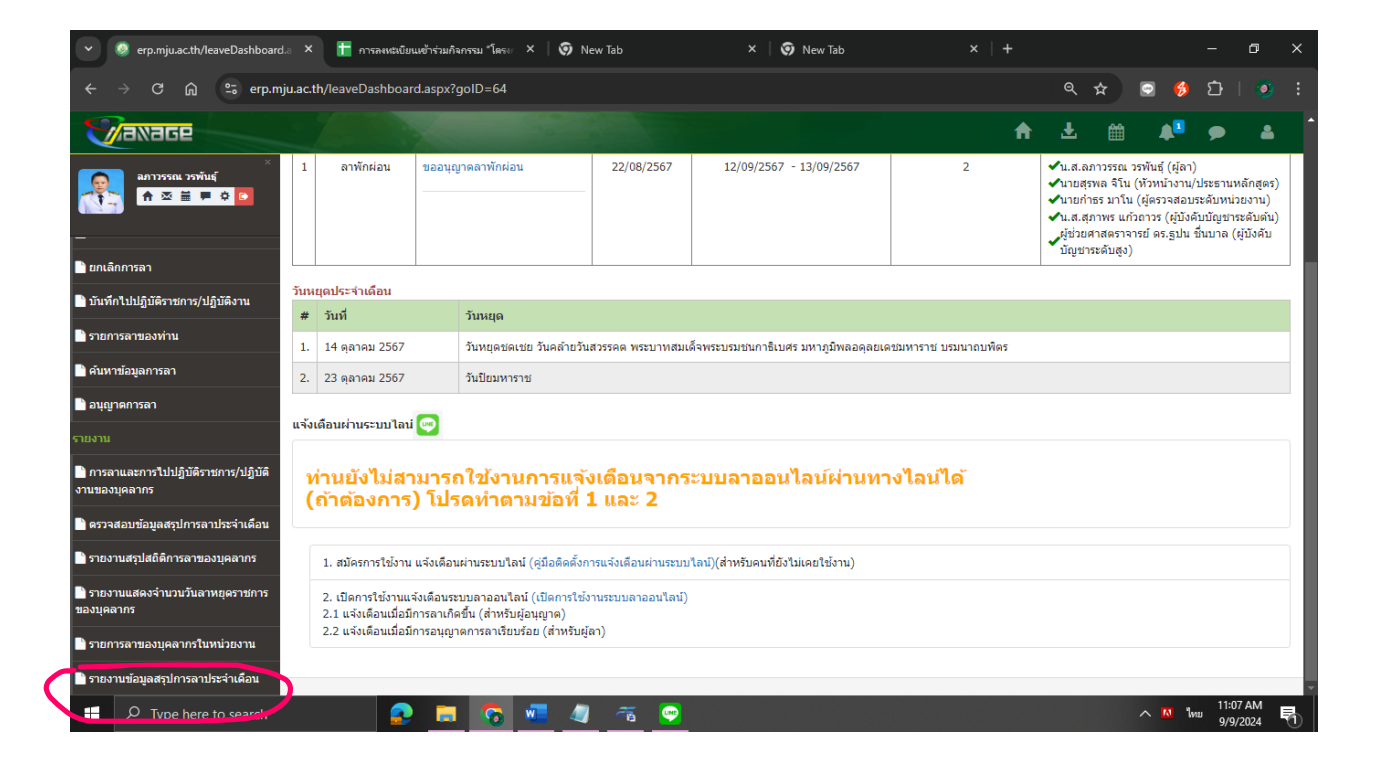

เข้ามายังเมนูรายงานข้อมูลสรุปการลาประจำเดือน และเลือกเดือนที่จะตรวจสอบข้อมูล และกดเลือก เดือน และเลือกปุ่ม "แสดงข้อมูล"

| 👻 🧔 รายงานแสดงจำนวนวันลาหยุดราชก                                      | ทร × 🛅 การลงหรุงบิยนเข้าร่วมกิจกรรม "โครง          | × 🛛 🦁 New Tab 🛛 🗙                                           | 🔊 New Tab 🛛 🗙 🗙                                |                  |                                        |                  | ø     |    |
|-----------------------------------------------------------------------|----------------------------------------------------|-------------------------------------------------------------|------------------------------------------------|------------------|----------------------------------------|------------------|-------|----|
| ← → C ଲି 🕾 erp.mj                                                     | ju.ac.th/leave_rpt_leavePersonOnDate.as            | px?goID=64                                                  |                                                | ڡؚ               | * 9                                    | ្រ               | 💿     |    |
| Vaxage                                                                |                                                    |                                                             |                                                | ±                | <b>#</b>                               | •                | *     |    |
| ×<br>مەرىكەن يەتىلىر<br>مەرىكە ئەر ئەر ئەر ئەر ئەر ئەر ئەر ئەر ئەر ئە | รายงานข้อมูลสรุปการลาปร                            | ะจำเดือน                                                    |                                                |                  |                                        |                  |       |    |
| ะบบการลาออนไลน์                                                       | <b>ตอนที่ 1</b> เงื่อนไขการค้นหา                   |                                                             |                                                |                  |                                        |                  |       |    |
| ำหนดค่าพื้นฐาน                                                        | หน่วยงาน                                           |                                                             |                                                |                  |                                        |                  |       |    |
| 🏽 ผู้มีอำนาจอนุญาต (บุคคล)                                            | มหาวิทยาลัยแม่โจ้ คณะวิทยาศาสตร์                   |                                                             |                                                |                  |                                        |                  | ≡     |    |
| ผู้มีอำนาจอนุญาต (หน่วยงาน)                                           | ปังบประมาณ 2567 ∨                                  | ดั้งแต่วันที่                                               | ถึงวันที่                                      |                  |                                        |                  |       |    |
| 🗅 ระบบจัดการวันลาสะสม                                                 |                                                    | 1/9/2567                                                    | 30/9/2567                                      |                  |                                        |                  |       |    |
| มนูหลัก                                                               | รายงานการลาของบุคลากร ประจำเดือน                   |                                                             |                                                |                  |                                        |                  |       |    |
| สิทธิการลาของบุคลากร                                                  | ิต.ค. ⊖พ.ย. ⊃ธ.ค. ⊃ม.ค. ∩ก.า                       | พ. ⊖มี.ค. ⊝เม.ย. ⊖พ.ค. ⊖มิ.ย. ⊝ก.ค. (                       | ) ส.ค● ก.ย.                                    |                  |                                        |                  |       | 1  |
| 🗋 กรอกใบลา                                                            |                                                    |                                                             |                                                |                  |                                        |                  |       |    |
| ) ยกเลิกการลา                                                         | สถานะการรายงานข้อมลสรปการลาประจำเดือ               | แสดงข้อ<br>บน ประจำปี 2567                                  | มูล พิมพ์ข้อมูล                                |                  |                                        |                  |       |    |
| 🗋 บันทึกไปปฏิบัติราชการ/ปฏิบัติงาน                                    | ตุลาคม [ตรวจสอบแล้ว]                               | พฤศจิกายน [ตรวจสอบแล้ว]                                     | ธันวาคม <b>[ตรวจสอบแล้ว]</b>                   | มกราคม           | [ตรวจสอบแล้ว                           | 1                |       |    |
| 🗋 รายการลาของท่าน                                                     | กุมภาพันธ์ [ตรวจสอบแล้ว]<br>มิถุนายน [ตรวจสอบแล้ว] | มีนาคม <b>[ตรวจสอบแล้ว]</b><br>กรกฎาคม <mark>[รอส่ง]</mark> | เมษายน <b>[ตรวจสอบแล้ว]</b><br>สิงหาคม [รอส่ง] | พฤษภา<br>กันยายน | คม <mark>[ตรวจสอบแ</mark><br>เ [รอส่ง] | ລ້ວ]             |       | J. |
| ) ค้นหาข้อมูลการลา                                                    |                                                    |                                                             |                                                |                  |                                        |                  |       |    |
| ) อนุญาตการลา                                                         |                                                    |                                                             |                                                |                  |                                        |                  |       |    |
| P Type here to search                                                 |                                                    | w 🥼 🍜 📟                                                     |                                                |                  | ~ 🛚                                    | ູ 11:<br>ໃຫຍ່ ດາ | 08 AM | 导。 |

ตัวอย่างแสดงรายงานการลาของบุคลากรประจำเดือน ทั้งนี้ระบบการลาจะไม่ลิงค์ ข้อมูลการมาสาย และการขาดงาน เราจึงต้องกรอก การมาสาย

| 👻 🧔 รายงานแสดงจำนวนวันลาหยุดราชก                 |        | 🛅 การลงหะเบียนเข้าร่วมกิจกรระ                | ม "โดระ 🗙   🦁 New Ta | ab                 | × 🛛 🦁 New Tab      |                            |          | - • ×                         |
|--------------------------------------------------|--------|----------------------------------------------|----------------------|--------------------|--------------------|----------------------------|----------|-------------------------------|
| ← → Ơ ⋒ ≌ erp.mj                                 | u.ac.t | h/leave_rpt_leavePersonOnD                   | ate.aspx?goID=64&yea | r=2567&month=6&de  | pID=290            |                            | ९ 🕁 🖸    | l 🤞 🖸 l 🧿 :                   |
|                                                  |        |                                              |                      |                    |                    |                            | A 7 🗒    | A <sup>8</sup> 🗭 🔺 Å          |
| ×<br>ภาวรรณ วรพันธุ์<br>ชิ⊠ ≣ ≢ ¢ ๒              |        |                                              | รายงานการ            | รลาของบุคล         | ากร ประจำแ         | ดือนมิถุนายเ               | ı 2567   |                               |
| ระบบการลาออนไลน์                                 |        |                                              |                      | คณ                 | เะวทยาศาสตร        |                            |          |                               |
| กำหนดค่าพื้นฐาน                                  | ข้า    | ราชการ                                       |                      |                    |                    |                            |          |                               |
| 🖿 ผู้มีอำนาจอนุญาด (บุคคล)                       | ที     | ชื่อ - นามสกุล                               | ลาป่วย               | ลากิจส่วนดัว       | ลาพักผ่อน          | มาสาย                      | กลับก่อน | ขาดงาน                        |
| 📄 ผู้มีอำนาจอนุญาด (หน่วยงาน)                    | 1      | น.ส.พัชรี ยางยืน                             | 1<br>19/06/2567      | -                  | -                  | 4<br>4, 17, 18, 20/06/2567 | -        |                               |
| 📄 ระบบจัดการวันลาสะสม                            | 2      | น.ส.สุภาพรรณ อนุตรกุล                        | -                    | -                  | -                  | 3<br>17, 18, 20/06/2567    | -        | -                             |
| มมุหลัก<br>🎦 สิทธิการลาของบุคลากร                | 3      | ผู้ช่วยศาสตราจารย์ ดร.หนึ่ง<br>หทัย ชัยอาภร  | -                    | -                  | 1<br>06/06/2567    | -                          | -        |                               |
| 🗋 กรอกใบลา                                       | 4      | ผู้ช่วยศาสตราจารย์ทุเรียน ทา<br>เจริญ        | -                    | 7<br>20-28/06/2567 | -                  | -                          | -        |                               |
| ิยกเลิกการลา<br>บันทึกไปปฏิบัติราชการ/ปฏิบัติงาน | 5      | รองศาสตราจารย์ ดร.มงคล ถิร<br>บุญยานนท์      | -                    | 2<br>06-07/06/2567 | -                  | -                          | -        | •                             |
| 🖿 รายการลาของท่าน                                | 6      | รองศาสตราจารย์ ดร.ลัคนา<br>วัฒนะชีวะกุล      | -                    | 5<br>17-21/06/2567 | -                  | -                          | -        | -                             |
| คับหาข้อมูลการลา                                 | 7      | รองศาสตราจารย์ ดร.ศักดิ์ชัย<br>เสถียรพีระกุล | -                    | -                  | 3<br>26-28/06/2567 | -                          | -        | •                             |
| ₽ Type here to search                            | พา     | มักงานมหาวิทยาลัย                            | 🗞 🐖 🥥                | Ta 🔗               |                    |                            | ^        | ха №иш 11:10 АМ<br>9/9/2024 🕶 |

ทั้งนี้ ระบบการมาสายจะต้องนำข้อมูลจากระบบ แสกนนิ้วมือ และพิมพ์ข้อมูลออกมาเพื่อดำเนินการ กรอกการมาสาย และนำข้อมูลมากรอกในรายงานข้อมูลสรุปการลาประจำเดือน

- เลือกเดือนที่จะกรอก และ กดปุ่ม "แสดงข้อมูล"
- เลือก กดปุ่ม "แก้ไขข้อมูล มาสาย กลับก่อน ขาดงาน ประจำเดือน ...."

| 👻 🧔 รายงานแสดงจำนวนวันลาหยุดราชกา  | × 🚹 การลงหะเบียนเข้าร่วมกิจกรรม "โครง ×                              | 😧 New Tab 🛛 🗙 🗌 🦁                                           | New Tab × +                                                 |                                                         |                        | ٥          |   |
|------------------------------------|----------------------------------------------------------------------|-------------------------------------------------------------|-------------------------------------------------------------|---------------------------------------------------------|------------------------|------------|---|
| ← → Ơ ⋒ 🖙 erp.mju                  | .ac.th/leave_rpt_leavePersonOnDate.aspx?gol                          | D=64&year=2567&month=8&depID=290                            |                                                             | ९ 🖈 🖸                                                   | 🤞 🖸                    | ۲          |   |
| Maxage                             |                                                                      |                                                             |                                                             | <b>A ⊥</b> ∰                                            | <b>4</b> 1 <b>&gt;</b> | 4          | Î |
| 👩 ลภาวรรณ วรพันธุ์                 | ≡ €                                                                  |                                                             |                                                             |                                                         |                        |            |   |
|                                    | รายงานข้อมูลสรุปการลาประจำเ                                          | ดือน                                                        |                                                             |                                                         |                        |            |   |
| ระบบการลาออนไลน์                   |                                                                      |                                                             |                                                             |                                                         |                        |            |   |
| กำหนดค่าพื้นฐาน                    | <b>ตอนที่ 1</b> เงื่อนไขการค้นหา                                     |                                                             |                                                             |                                                         |                        |            |   |
| 🗋 ผู้มีอำนาจอนุญาต (บุคคล)         | หน่วยงาน                                                             |                                                             |                                                             |                                                         |                        |            | L |
| 🗋 ผู้มีอำนาจอนุญาต (หน่วยงาน)      | มหาวิทยาลัยแม่โจ้ คณะวิทยาศาสตร์                                     |                                                             |                                                             |                                                         |                        | ≡          | L |
| 📄 ระบบจัดการวันลาสะสม              | ปีงบประมาณ 2567 🗸                                                    | ดั้งแต่วันที่                                               | ถึงวันที่                                                   |                                                         |                        |            | L |
| เมนูหลัก                           |                                                                      | 1/8/2567                                                    | 31/8/2567                                                   |                                                         |                        |            |   |
| 📄 สิทธิการลาของบุคลากร             | รายงานการลาของบุคลากร ประจำเดือน                                     |                                                             |                                                             |                                                         |                        |            | L |
| 🗋 กรอกใบลา                         | ิด.ค. ⊖พ.ย. ⊖ธ.ค. ⊖ม.ค. ⊖ก.พ. ⊃ม์                                    | 1.ค. ⊖เม.ย. ⊖พ.ค. ⊖มิ.ย. ⊖ก.ค. ๏ส.ศ                         | . ⊖ ก.ย.                                                    |                                                         |                        |            |   |
| 🗋 ยกเลิกการลา                      | 🖸 แก้ไขข้อมูล มาสาย กลับก่อน ขาดงาน ประจำเ                           | ดือน สิงหาคม                                                |                                                             |                                                         |                        |            | L |
| 🖹 บันทึกไปปฏิบัติราชการ/ปฏิบัติงาน |                                                                      |                                                             |                                                             |                                                         |                        |            | L |
| 🕒 รายการลาของท่าน                  | สถานะการรายงานข้อมูลสรุปการลาประจำเดือน ประจ                         | แสดงข้อมูล<br>จำปี 2567                                     | พิมพ์ข้อมูล                                                 |                                                         |                        |            |   |
| 🗅 ค้นหาข้อมูลการลา                 | ตุลาคม <b>[ตรวจสอบแล้ว]</b>                                          | พฤศจิกายน <b>[ตรวจสอบแล้ว]</b>                              | ธันวาคม <b>[ตรวจสอบแล้ว]</b>                                | มกราคม <b>[ตรวจสอบ</b>                                  | ແລ້ວ]                  |            |   |
| 🗋 อนุญาดการลา                      | กุมภาพันธ์ [ <b>ตรวจสอบแล้ว]</b><br>มิถุนายน [ <b>ตรวจสอบแล้ว]</b> ก | มีนาคม <b>[ตรวจสอบแล้ว]</b><br>กรกฎาคม <mark>[รอส่ง]</mark> | เมษายน <b>[ตรวจสอบแล้ว]</b><br>สิงหาคม <mark>[รอส่ง]</mark> | พฤษภาคม <b>[ตรวจส</b> อ<br>กันยายน <mark>[รอส่ง]</mark> | อบแล้ว]                |            |   |
| P Type here to search              | 📀 🚍 😨 🐖                                                              | 🥒 🐔 😁                                                       |                                                             | ^                                                       | 11:16<br>ไทย 9/9/2     | AM<br>2024 | 6 |

- ค้นหาชื่อบุคลากรที่จะต้องการกรอก

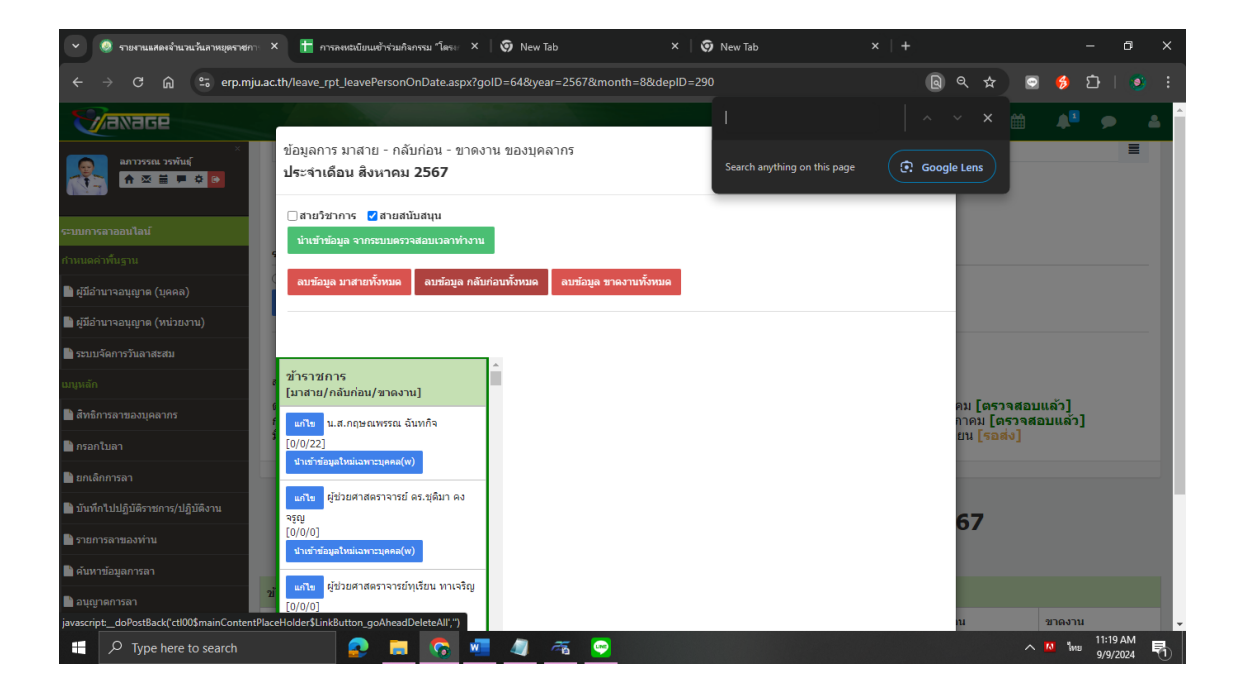

- เลือก "แก้ไข"

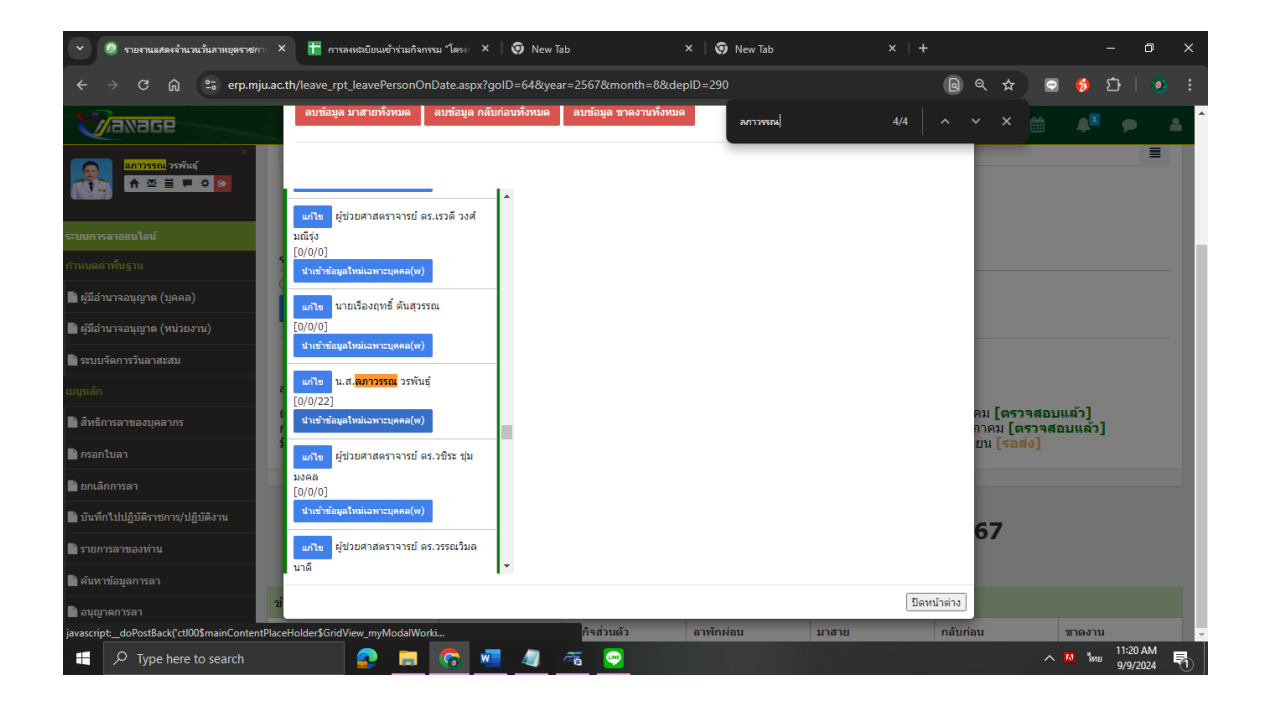

กรอกวันที่ เวลา ของการมาสายตามรายงานวันมาสายจากระบบ และกด "เพิ่มข้อมูลมาสาย"

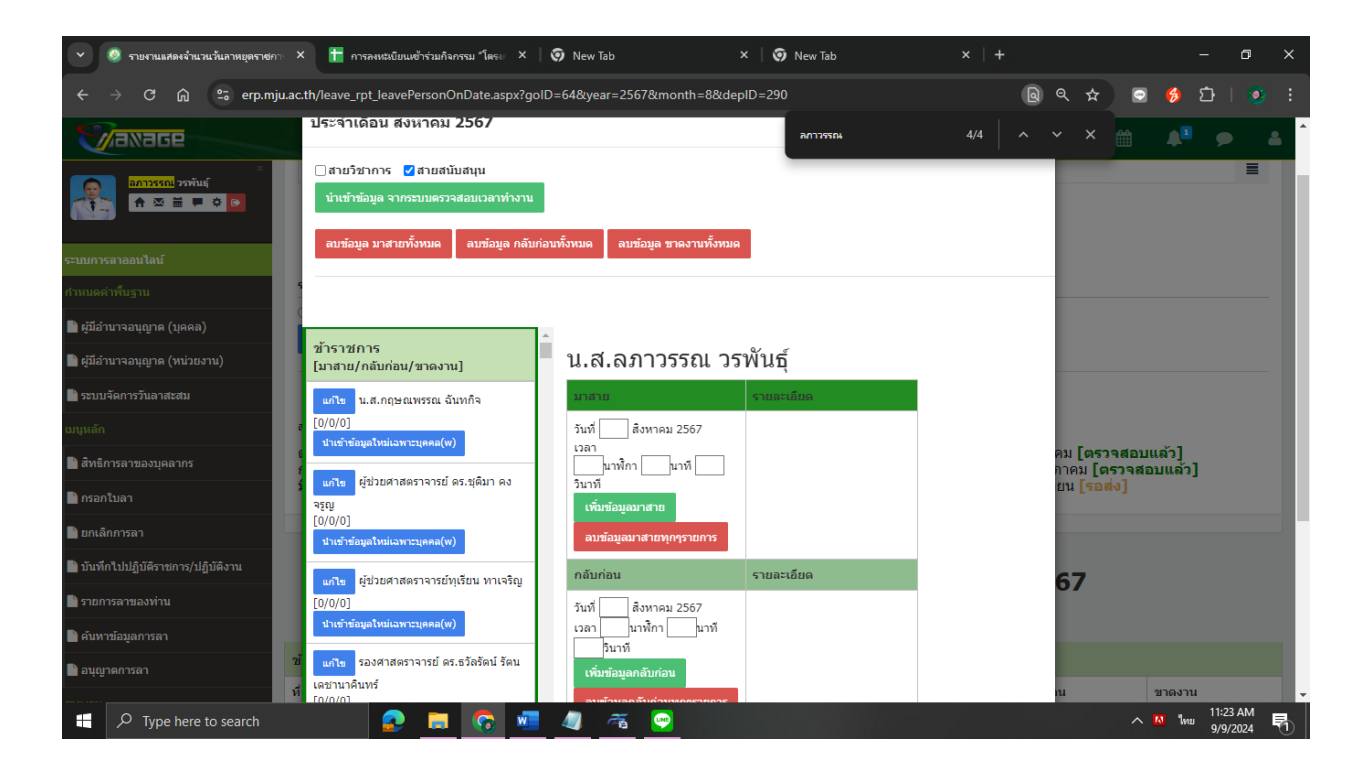

# ภาคผนวก

# ระบบลาออนไลน์

พัฒนาโดย...

กองเทคโนโลยีดิจิทัล และ กองบริหารทรัพยากรบุคคล สำนักงานมหาวิทยาลัย

# สารบัญ

| ระบบจัดการวันลาสะสม                                          | 5 |
|--------------------------------------------------------------|---|
| การใช้งานระบบจัดการวันลาสะสม                                 | 3 |
| การค้นหาข้อมูลวันลาพักผ่อนสะสมย้อนหลัง                       | ł |
| การเพิ่มชื่อบุคลากรเข้าในตารางลาพักผ่อนสะสม4                 | ł |
| การแก้ไขข้อมูลการลาพักผ่อนสะสม5                              | 5 |
| ผู้มีอำนาจอนุญาต5                                            | 5 |
| การกำหนดผู้มีอำนาจอนุญาต แบบบุคคล                            | 5 |
| การเพิ่มผู้มีอำนาจอนุญาตแบบบุคคล                             | 5 |
| การแก้ไขและการลบผู้มีอำนาจอนุญาต7                            | 7 |
| การเพิ่มผู้มีอำนาจอนุญาตแบบกลุ่มบุคคล หรือ แบบหน่วยงาน8      | 3 |
| การเพิ่มข้อมูลกลุ่มสมาชิก9                                   | ) |
| การเพิ่มผู้มีอำนาจอนุญาตแบบกลุ่มบุคคล หรือแบบหน่วยงาน        | ) |
| กรอกใบลา                                                     | L |
| ขั้นตอนการกรอกใบลา                                           | L |
| ขั้นตอนการอนุญาตใบลา                                         | 5 |
| การยกเลิกการลา                                               | 7 |
| ขั้นตอนการยกเลิกการลา                                        | 7 |
| บันทึกไปปฏิบัติราชการ/ปฏิบัติงาน                             | ) |
| รายงานข้อมูลสรุปการลาประจำเดือน                              | ) |
| ขั้นตอนการส่งข้อมูลการประจำเดือนให้กับกองบริหารทรัพยากรบุคคล | ) |
| ขั้นตอนการแก้ไขข้อมูลการมาปฏิบัติงาน                         | L |

1

| การกำหนดผู้ตรวจสอบรายงานการลา                                         |
|-----------------------------------------------------------------------|
| การบันทึกข้อมูลการลาสำหรับให้บุคลากรภายในหน่วยงานตรวจสอบการลาของตนเอง |
| ขั้นตอนการยกเลิกการบันทึกข้อมูลให้บุคลากรสามารถแก้ไขการลา             |
| ขั้นตอนการยืนยันการตรวจสอบรายงานการลา                                 |
| การตรวจสอบข้อมูลสรุปการลาประจำเดือน                                   |
| ขั้นตอนการตรวจสอบข้อมูลสรุปการลาประจำเดือน                            |
| เมนูอื่น ๆ                                                            |
| เมนูหลัก สิทธิการลาของบุคลากร                                         |
| เมนูหลัก รายการลาของท่าน                                              |
| เมนูหลัก ค้นหาข้อมูลการลา                                             |
| รายงาน การลาและการไปปฏิบัติราชการ/ปฏิบัติงานของบุคลากร                |
| รายงาน สรุปสถิติการลาของบุคลากร                                       |
| รายงาน แสดงจำนวนวันลาหยุดราชการของบุคลากร                             |
| รายงาน รายการลาของบุคลากรในหน่วยงาน                                   |

## <u>การค้นหาข้อมูลวันลาพักผ่อนสะสมย้อนหลัง</u>

| ปังบประมาณ                   | ชื่อหน่วยงาน                                                 | (                     |
|------------------------------|--------------------------------------------------------------|-----------------------|
| 2566                         | ✓ มหาวิทยาลัยแม่โจ้ ส่านักงานมหาวิทยาลัย คองเหลโนโลยีดิจิทัล | =                     |
| 2505<br>2564<br>2563<br>2562 |                                                              | เพิ่มข้อมูล แสดงข้อมู |
| 2561                         | าปังบประมาณ : 2566                                           | าร์จักกร่างสายสายสาย  |
| 2550                         |                                                              |                       |

การค้นหาข้อมูลวันลาพักผ่อนสะสมย้อนหลัง มีขั้นตอนดังต่อไปนี้

- 1. คลิกเลือกปีงบประมาณ (1)
- คลิกเลือกชื่อหน่วยงาน (2) \*เฉพาะผู้มีสิทธิ
- 3. คลิกแสดงข้อมูล

# <u>การเพิ่มชื่อบุคลากรเข้าในตารางลาพักผ่อนสะสม</u>

| เพิ่มข้อมูลวินตาสะสมของบุคลากร | ×                              |           |
|--------------------------------|--------------------------------|-----------|
| ขึ้ล-สกุด                      | 2                              |           |
| ער כטלעוי                      |                                |           |
|                                | 3<br>มันที่ครัสบุล มีตหน้าต่าง | =         |
|                                |                                | uni-staya |

การเพิ่มชื่อบุคลากรเข้าในตารางลาพักผ่อนสะสม มีขั้นตอนดังต่อไปนี้

- คลิกปุ่มเพิ่มข้อมูล (1)
- 2. คลิกเลือกชื่อ-สกุล (2)
- คลิกปุ่มบันทึกข้อมูล (3)

| ายงาา       | นวันอาพักผ่อนส                                                                                                    | ระสมของบุค             | ลากร ประจาปี      | งบประมาณ : 2                                              | 2566      |                |              |                   | ปรับปรุงขอมูล              |                                                                                                    |
|-------------|----------------------------------------------------------------------------------------------------|------------------------|-------------------|-----------------------------------------------------------|-----------|----------------|--------------|-------------------|----------------------------|----------------------------------------------------------------------------------------------------|
|             |                                                                                                    |                        |                   |                                                           |           | ปังเประมาณ 250 | 55           | ปัจบประม          | าณ 2566                    |                                                                                                    |
| <b>กลับ</b> | ชื่อ - สกุด                                                                                                    | ประเภทการ<br>จ้าง      | วันที่เริ่มห่างาน | อายุงานถึงวันที่<br>เริ่ม<br>ปังบประมาณ<br>(ปี.เดือน.วัน) | วันอาสะสน | วับที่ลา       | วันลาคงเหลือ | วันลาสะสมยก<br>มา | วันลาสะสมรวม<br>ปีปัจจุบัน | 「「「「「「「「」」」」」                                                                                                    |
| 1           | นางเบตรนภา<br>ธะนับดั<br>มหาวิทยาลัยแบโจ้<br>» สำชิกงาน<br>มหาวิทยาลัย » กอง<br>เหตโนโยยิติจิฟิด »<br>งามสานวยภาร | พนักงาน<br>มหาวิทยาลัย | 8/5/2557          | 8.4.23                                                    | 20        | Q              | 20           | 10<br>0<br>2      | 20                         | The second second secon |

## <u>การแก้ไขข้อมูลการลาพักผ่อนสะสม</u>

การแก้ไขข้อมูลการลาพักผ่อนสะสม มีขั้นตอนดังต่อไปนี้

- 1. คลิกปุ่มแก้ไข (1)
- ใส่ค่าตัวเลขในช่อง (2) ใส่ค่าตัวเลขปกติ เช่น 5 หมายถึงเพิ่มวันลา 5 วัน ส่วนการลดวันลาให้ใส่ ตัวเลขพร้อมเครื่องหมายลบ เช่น -5 หมายถึง ลบวันลาไป 5 วัน
- คลิกปุ่มบันทึกข้อมูล (3)

### ผู้มีอำนาจอนุญาต

รายชื่อของผู้ที่มีอำนาจอนุญาตหรือไม่อนุญาตการลาของบุคลากรที่ยื่นผ่านระบบลาออนไลน์ จะขึ้นอยู่ว่า ผู้ลานั้นมีชื่ออยู่ในกลุ่มของ ผู้ที่มีอำนาจอนุญาตแบบไหน มีด้วยกัน 3 กลุ่ม ดังนี้ เรียงตามลำดับความสำคัญได้แก่ 1.ผู้มีอำนาจอนุญาต แบบบุคคล 2.ผู้มีอำนาจอนุญาต แบบกลุ่มบุคคล และ 3. ผู้มีอำนาจอนุญาต แบบหน่วยงาน

ตัวอย่างเช่น ถ้าปรากฏว่ามีชื่อผู้ลา ปรากฏอยู่ในทั้ง 3 กลุ่ม โปรแกรมจะเลือกใช้ผู้มีอำนาจอนุญาต ที่อยู่ ในกลุ่ม "**ผู้มีอำนาจอนุญาต แบบบุคคล**" <u>เท่านั้น</u> แต่ถ้าชื่อผู้ลาไม่อยู่ในกลุ่มที่ 1 ก็จะตรวจสอบว่า มีชื่อยู่ในกลุ่ม ที่ 2 หรือไม่ ถ้ามีก็ใช้ชื่อผู้มีอำนาจอนุญาตจากกลุ่มที่ 2 แต่ถ้าไม่มี ก็จะตรวจสอบว่า ผู้ลาอยู่หน่วยงานไหน ก็จะใช้ รายชื่อผู้มีอำนาจอนุญาตจากหน่วยงานแทน เป็นต้น

## <u>การกำหนดผู้มีอำนาจอนุญาต แบบบุคคล</u>

#### เมนูกำหนดค่าพื้นฐาน > เมนูผู้มีอำนาจอนุญาต (บุคคล)

| 🕂 เพิ่มข้อมูล 🦵 ค้นหา นายสุร               | เลข ใหยมงคอ                                    |                                             |
|--------------------------------------------|------------------------------------------------|---------------------------------------------|
| มอสา :<br>รียน (ผู้มีอ่านาจอนุญาต)         | เจียน (มู่มีอำนวนหมุม                          | เรียน (ผู้มีล่านาจอนุญาต)                   |
| /มกระ ใม่ได้กำหนด<br>อินุญาตลาปัวย         | ่∕ี่มะกระ ไม่ใต้กำหนด<br>ผู้อนุญาตลากิจส่วนตัว | > มิเกิร ไม่ได้กำทนด<br>ผู้อนุญาตลาพักเง่อน |
| <ol> <li>รัฐบิงคัมบัญชาระดับคัน</li> </ol> | 🗶 🔊 7. ผู้ปังสืบบัญชาระดับต่น                  | 🗙 ແນ<br>7.ຄູ່ມີນໍາຄືນນີ້ຜູຮາສະຄັນທ່ານ       |
| <<br>8.ພິນັນຕົນນັບນາເຮດັນສາ                | ื≭ สบ<br>8.เง้บังคืบขัญขาระดับสูง              | ★ลม<br>8.ศ์นังคืนนัยเขาระดีบลง              |

ในหน้าจอแสดงผลประกอบด้วย (1) การเพิ่มผู้มีอำนาจอนุญาตแบบบุคคล (2) แสดงรายละเอียดผู้มี อำนาจอนุญาต สำหรับบุคคล ตามประเภทการลาได้แก่ การลาป่วย การลากิจส่วนตัว และ การลาพักผ่อน

# <u>การเพิ่มผู้มีอำนาจอนุญาตแบบบุคคล</u>

| ผู้ขอลา                                                                                                    |                      | 6 |
|----------------------------------------------------------------------------------------------------|----------------------|---|
| and the second second second second second second second second second second second second second second second |                      | Ĭ |
| ชื่อคณะกรรมอนุญาต                                                                                                |                      | 2 |
| ดำแหน่งการอนุญาต                                                                                                 | 🔿 เลือกประเภททั้งหมด | 4 |
| 2.ผู้ตรวจสอบระดับงาน/สาขา/หลักสุดร                                                                               | 3 🗸 ป่วย             | ~ |
| กำหนดชื่อ เรียน (ผู้มีอำนาจอนุญาด)                                                                               |                      |   |
| 5                                                                                                    |                      |   |
|                                                                                                    |                      |   |

## <u>การเพิ่มผู้มีอำนาจอนุญาตแบบบุคคล</u> มีขั้นตอนดังต่อไปนี้

- คลิกปุ่มเพิ่มข้อมูล
- กำหนด ผู้ขอลา โดยคลิกปุ่ม (1)
- 3. กำหนด ชื่อผู้มีอำนาจอนุญาต (2)
- 4. กำหนด ตำแหน่งการอนุญาต ของผู้มีอำนาจอนุญาตตามข้อที่ 3
- เลือกประเภทการลา (4) ได้แก่ ลาป่วย ลากิจ ลาพักผ่อน หรือคลิกเลือกประเภททั้งหมด ถ้าหากการลาทั้ง
   3 ประเภท มีผู้มีอำนาจอนุญาตเหมือนกัน
- กำหนดชื่อเรียก เรียน (ผู้มีอำนาจอนุญาต) (5)
- 7. คลิกปุ่มบันทึกข้อมูล (6)
- ทำซ้ำขั้นตอนที่ 3 7 จนครบ ผู้มีอำนาจอนุญาต
- ถ้าหาก มีผู้ขอลา มากกว่าหนึ่งคน ให้ทำซ้ำขั้นตอนที่ 2 7
- 10. คลิก ปิดหน้าต่าง เมื่อแล้วเสร็จ

## <u>การแก้ไขและการลบผู้มีอำนาจอนุญาต</u>

| รียน (ผู้มีอ่านาจอนุญาต)     | เจ็บาง (ໝີມີอ่านาจอนุญาต)     | <b>ເຮັນນ (ມູ່ນີ້</b> ອ້ານກາອອນຸທຸກສ) |
|------------------------------|-------------------------------|--------------------------------------|
| /แกล ไม่ได้กำหนด             | 2 / มการ ไม่ได้กำหนด          | 🖍 แก้ง ไม่ได้กำหนด                   |
| นู้อนุญาดลาป่วย              | <i>ผู้</i> อนุญาดลากิจส่วนด้ว | ผู้อนุญาดสาพักผ่อน                   |
| Xa                           | 3 Ra                          | Xau Indexed and the second           |
| 7.ຄູ່ນັວຕັນນັດເພາຈະດັບດັ່ນ   | 7.เรู่บังสัมปัญชาระสับตัน     | 7.ຜູ້ນັ່ນຕົມນັດແຜ່ງຈະສົນທ່ານ         |
| Xau second schedules         | × an.                         | Kata Constanting Constanting         |
| 6.ຜູ້ນັ້ວຕື່ນນັ້ญນາສະດັ່ນສູດ | 8.ผู้นังคืบมัญชาระดับสูง      | 8.ສູ່ນັ່ງເສັ້ນນັ້ນເຜົ່າຈະເສັ້ນສູງ    |

ในส่วน แสดงรายละเอียดผู้มีอำนาจอนุญาต สำหรับบุคคล จะแสดงผลเป็นรายบุคคล (1) โดยที่

- 1. หากต้องการแก้ไขหัวข้อเรียน (ผู้มีอำนาจอนุญาต) ให้คลิกปุ่ม แก้ไข (2)
- หากต้องการเปลี่ยนแปลงผู้มีอำนาจอนุญาต หรือจัดเรียงลำดับการอนุญาตใหม่ ให้ทำการคลิกปุ่มลบ (3) ก่อน จากนั้นทำตาม "ขั้นตอนการเพิ่มผู้มีอำนาจอนุญาตแบบบุคคล" ใหม่

## การเพิ่มผู้มีอำนาจอนุญาตแบบกลุ่มบุคคล หรือ แบบหน่วยงาน

เมนูกำหนดค่าพื้นฐาน > เมนูผู้มีอำนาจอนุญาต (หน่วยงาน)

ผู้มีอ่านาจอนุญาต (หน่วยงาน)

| ทหวองาน มหาวิทยาล้อแม่ไจ่ สำนักงานมหาวิทยาล้อ กองเกคร์โนโลยีสร้า | າໂຄ                    | =              |
|------------------------------------------------------------------|------------------------|----------------|
| ชื่ออดแกรรมการ                                                   | 0                      |                |
|                                                                  |                        | =              |
| สำนักน่งการอนุญาต                                                | 🗇 เพื่อกประเททธ์งายค   |                |
| 2.ปุตรรรสองระด้องาน/สาขา/หมัดสูตร                                | ✓ site                 | *              |
| กำหนดนี้อ เรียน (หุ้มีอำนาจอนญาค)                                | กลุ่มสมาชิก            |                |
|                                                                  | เมือกคนเหลมาพิก(ถ่ามี) |                |
|                                                                  |                        |                |
|                                                                  |                        | juderings.     |
| การวัดการกลุ่มสมาชิก (ดัดทัพร                                    | 2                      | ประทั่งหรัดสุด |
| <sup>ภหรือกระหมุมอาชิก<br/>เฉฺ่มสมาชิก</sup>                     | 2                      | บับขังหรัดสุด  |

ในหน้าจอแสดงผลประกอบด้วย (1) การกำหนดผู้มีอำนาจอนุญาตแบบกลุ่มบุคคล หรือแบบหน่วยงาน (2) การจัดการกลุ่มสมาชิก (3)แสดงรายละเอียดผู้มีอำนาจอนุญาต สำหรับกลุ่มบุคคล ตามประเภทการลาได้แก่ การลาป่วย การลากิจส่วนตัว และ การลาพักผ่อน

## <u>การเพิ่มข้อมูลกลุ่มสมาชิก</u>

| การจัดการกลุ่มสมาชิก                                                            |      |                                                                                                    |                   |           |
|---------------------------------------------------------------------------------|------|----------------------------------------------------------------------------------------------------|-------------------|-----------|
| การจัดการกลุ่มสมาชิก<br>ช็อกลุม กลุ่ม<br>มาย<br>มาย<br>มาง<br>มาย<br>มาย<br>มาย | au 5 | รายชื่อบุคตลากร<br>  น.ส<br>  หาย<br>  หาย<br>  หาย<br>  นาง<br>  นาย<br>  หาย<br>  นาย<br>  นาย<br>  นาย<br>  นาย |                   |           |
|                                                                                 |      | 🗍 มาย                                                                                                    |                   |           |
|                                                                                 |      | 🗋 นาง                                                                                                    |                   |           |
|                                                                                 |      | 🗌 นาก                                                                                                    | the will be a set | 4         |
|                                                                                 | -    |                                                                                                    | ปดหนาดาง          | บนพถขอมูล |

การเพิ่มข้อมูลกลุ่มสมาชิก มีขั้นตอนดังต่อไปนี้

- 1. ในส่วนการจัดการกลุ่มสมาชิก คลิกปุ่ม เพิ่มข้อมูล
- 2. กำหนดชื่อกลุ่ม (1)
- ในรายการชื่อบุคลากร ทำการคลิกเลือกหน้าชื่อของบุคลากร ตามต้องการ จากนั้นคลิกปุ่ม บันทึกข้อมูล
   (4) รายชื่อบุคลากรที่ถูกเลือก จะปรากฏอยู่ด้านซ้ายมือ
- 4. ถ้าหากต้องการลบข้อมูลบุคลากรในกลุ่มให้คลิกปุ่ม ลบ (3) หน้าชื่อของบุคลากรที่ต้องการลบ
- 5. คลิกปุ่มบันทึกข้อมูล (4)
- 6. คลิกปุ่มปิดหน้าต่าง เมื่อแล้วเสร็จ

### การเพิ่มผู้มีอำนาจอนุญาตแบบกลุ่มบุคคล หรือแบบหน่วยงาน

#### ผู้มีอำนาจอนุญาต (หน่วยงาน)

| อดณะกรรมการ                        |                                            | 2 =          |
|------------------------------------|--------------------------------------------|--------------|
| วแหน่งการอนุญาต                    | ☐ เดือกประเภทพังหมด                        |              |
| 2.ผู้ตรวจสอบระดับงาน/สาขา/หลักสูดร | <ul> <li>3 - ปาย</li> <li>4</li> </ul>     |              |
| าหนดชื่อ เรียน (ผู้มีสานาจอนุญาด)  | คลุ่มสมาชิก                                |              |
| 5                                  | เลือกกลุ่มสมาชิก(ถ้ามี)                    | 6            |
|                                    | เลือกกลุ่มสมาชิก(ถ้ามี)<br>กลุ่มสายวิชาการ |              |
|                                    |                                            | บันทึกข้อมูล |
|                                    |                                            | 7            |
|                                    |                                            |              |

การเพิ่มผู้มีอำนาจอนุญาตแบบกลุ่มบุคคล หรือแบบหน่วยงาน มีขั้นตอนดังต่อไปนี้

- กำหนด ชื่อหน่วยงาน โดยคลิกปุ่ม (1) \*เฉพาะผู้มีสิทธิ
- 2. กำหนด ชื่อผู้มีอำนาจอนุญาต (2)
- กำหนด ตำแหน่งการอนุญาต ของผู้มีอำนาจอนุญาตตามข้อที่ 3
- เลือกประเภทการลา (4) ได้แก่ ลาป่วย ลากิจ ลาพักผ่อน หรือคลิกเลือกประเภททั้งหมด ถ้าหากการลาทั้ง
   3 ประเภท มีผู้มีอำนาจอนุญาตเหมือนกัน
- 5. กำหนดชื่อเรียก เรียน (ผู้มีอำนาจอนุญาต) (5)
- เลือกกลุ่มสมาชิก ที่ต้องการ จะเป็นการ<u>เพิ่มผู้มีอำนาจอนุญาตแบบกลุ่มบุคคล</u> \*แต่ถ้าไม่เลือกกลุ่ม สมาชิก จะเป็นการ<u>เพิ่มผู้มีอำนาจอนุญาตแบบหน่วยงาน</u>
- ทำซ้ำขั้นตอนที่ 2 6 จนครบ ผู้มีอำนาจอนุญาต

#### กรอกใบลา

การลาผ่านระบบลาออนไลน์ ทำได้ 3 รายการได้แก่ การลาป่วย การลากิจ และการลาพักผ่อน และทำการบันทึกการลาจำนวน 9 รายการได้แก่ 1.การลาป่วย 2.การลากิจ 3.การลาพักผ่อน 4.บันทึกไป ปฏิบัติราชการ/ปฏิบัติงาน 5.การลาคลอดบุตร 6.ลาอุปสมบท/ลาไปประกอบพิธีฮัจญ์ 7.ลาเพื่อดูแลบิดาหรือ มารดา 8.ลาเพื่อดูแลบุตรและภรรยาหลังคลอด/ลาไปช่วยเหลือภริยาที่คลอดบุตร 9.ลาไปถือศีลและปฏิบัติธรรม

## <u>ขั้นตอนการกรอกใบลา</u>

#### 1. เมนูหลัก > กรอกใบลา

การกรอกใบลาต้องทำการกรอกข้อมูล 4 ส่วน ได้แก่ ตอนที่ 1 ข้อมูลส่วนตัว ตอนที่ 2 ข้อมูลการลา ตอนที่ 3 เอกสารแนบ และตอนที่ 4 ผู้ตรวจสอบ/ผู้เห็นชอบ/ผู้อนุญาต มีขั้นตอนดังนี้

#### <u>ตอนที่ 1 ข้อมูลส่วนตัว</u>

กรอกใบลา

| ១-ឌហ៉ម                |  |
|-----------------------|--|
|                       |  |
| าแหน่ง                |  |
| นักวิชาการคอมพิวเตอร์ |  |
| ส้บ                   |  |
| น่ยู่มีผิการ          |  |
| năo                   |  |

 เมื่อเข้าสู่หน้ากรอกใบลา ระบบๆจะแสดงข้อมูลส่วนตัวของผู้ใช้ สำหรับผู้ดูแล \*เฉพาะผู้มีสิทธิ จะ สามารถกรอกใบลาแทนผู้ใช้คนอื่นได้ โดยคลิกปุ่มที่ (1) เพื่อเลือกชื่อผู้ลาที่ต้องการ

## <u>ตอนที่ 2 ข้อมูลการลา</u>

| ดอนที่ 2 ข่อ              | เมูลการลา    |
|---------------------------|--------------|
| ประเภทการล<br>บันทักข้อมู | า<br>ลการลา  |
| 🌰 ลาป่วย                  | () ลาทักผ่อน |
| ) อาภิจส่านส่             | ia.          |

 ทำการเลือกประเภทการลาที่ต้องการ ได้แก่ ลาป่วย ลากิจส่วนตัว ลาพักผ่อน หรือคลิก บันทึกข้อมูลการ ลา เมื่อต้องการบันทึกข้อมูลการลา

| ดอนที่ 2 ข้อมอการอา                   |                                           |                                             |
|---------------------------------------|-------------------------------------------|---------------------------------------------|
| NUMBER DESIGNATION                    |                                           |                                             |
| ประเภทการอา<br>🛃 บันทึกข้อมูลการลา    |                                           |                                             |
| 🌒 ลาป่วย                              | 🔿 ลาเพื่อดูแลบิดาหรือมารดา                |                                             |
| ) อากิจส่วนตัว                        | ⊖ ไปปฏิมัติราชการ/ปฏิมัติงาน              |                                             |
| ) ลาพักเล่ลน                          | 🔿 ลาเพื่อดูแอบุตรแอะภรรยานลังคลอด/อาไปช่ว | ยหลือภริยาที่คลอดบุตร                       |
| อาคลอดบุตร                            | 🔿 ลาไปคือตีอและปฏิบัติธรรม                |                                             |
| ⊖ ลาอุปสมบท/ลาไปประกอบพื              | อีสัจญ์                                   |                                             |
|                                       |                                           |                                             |
| ราบานวันอาองเหลือ                     |                                           |                                             |
|                                       | andara                                    | ere 117 Submorte                            |
| วันที่อื่นใบลา/รับเอกสาง              | 18au                                      |                                             |
| 22/05/2566                            | ยออพญาตตาม้วย                             |                                             |
| utera.                                |                                           | 4                                           |
| ม้อำนวยการของเหตุในโลยีดีจำได         |                                           |                                             |
| 112acano"                             |                                           |                                             |
| 0                                     |                                           |                                             |
| รูปแบบคารอา                           |                                           |                                             |
| 🔹 ลาเต็มวัน 🌀 6                       |                                           |                                             |
| () ลาตรึงวันเข้า(08.30 · 12.00 น.)    |                                           |                                             |
| ⊖ ลาดรังวันบาย(13.00-16.30 น.)        |                                           |                                             |
| อ้งแลวันที่ 7                         |                                           | ลึงวันที่ 8                                 |
| 22/05/2566                            |                                           | 24/05/2566                                  |
| รานานวันกาลรังนี้ 9                   | AANE                                      | desa 114 Serren                             |
| ระหร่างอนวิทยาประสะคากิจที่ไปสิ่งสีไป | มปังหม่งระกาณนี้ 10                       |                                             |
|                                       | เกณะที่พัง เรณ 10 เหมมี                   | นเส้นเลือน(ตัวว่าง ลาได้ไม่เป็น 45 วันทำการ |
| ในระหว่างอาจะติดต่อข้างเจ่าได้ที่     |                                           |                                             |
|                                       |                                           |                                             |
| หมายเลยโทรศัพท์*                      |                                           |                                             |
| 12                                    |                                           |                                             |
|                                       |                                           |                                             |

\*จำนวนวันลาคงเหลือ (1) สีส้มแสดงวันลาที่เคยลามาแล้ว สีเขียวหมายถึงวันลาคงเหลือ

ระบุวันที่ยื่นใบลา/รับเอกสาร (2) จะแสดงวันที่ปัจจุบัน แก้ไขได้ \*เฉพาะผู้มีสิทธิ

\*หัวข้อ เรื่อง (3) แก้ไขไม่ได้ จะแสดงตามประเภทการลาที่เลือก

- 4. หัวข้อ เรียน (4) สามารถแก้ไขได้ หรือกำหนดได้ในหัวข้อ ผู้มีอำนาจอนุญาต
- 5. ระบุเหตุผลการลา ในหัวข้อ เนื่องจาก (5) \*จำเป็น
- 6. กำหนด รูปแบบการลา (6) ลาเต็มวัน หรือว่าลาครึ่งวัน
- 7. ระบุวันที่ต้องการลา ตั้งแต่วันที่ (7) ถึงวันที่ (8)

\*จำนวนวันลาครั้งนี้ (9) สีส้มแสดงวันที่เคยลามาแล้ว สีแดงแสดงวันที่ลาในครั้งนี้ สีเขียวแสดงจำนวนวันที่ ลาคงเหลือ

\* รวมจำนวนวันลาป่วยและลากิจที่ใช้สิทธิในปีงบประมาณนี้ (10) สีส้มแสดงจำนวนวันลาป่วยและ สีฟ้า แสดงจำนวนวันลากิจส่วนตัว ทั้งหมดที่เคยลามาแล้ว ซึ่ง**ถ้าเกิน 45 วันทำการจะไม่มีสิทธิ**ในการพิจารณาขึ้น เงินเดือน

- 8. ระบุที่อยู่ ที่ใช้ในการติดต่อใน ในระหว่างลาจะติดต่อข้าพเจ้าได้ที่ (11)
- 9. ระบุ หมายเลขโทรศัพท์\* (12) \*จำเป็น

#### <u>ตอนที่ 3 เอกสารแนบ</u>

| ด <b>อนที่ 3</b> เอกสารแนน |                              |
|----------------------------|------------------------------|
| ข้อเอกสาร                  | สัพโนลด 2                    |
| 1                          | Choose file No file chosen   |
| ข้อเอกสาร                  | ลัพโหลด                      |
|                            | Choose file No file chosen   |
| ชื่อเอกสาร                 | ลัพโหลด                      |
|                            | Choose file No file chosen   |
| ชื่อเอกสาร                 | ส์พโนลอ                      |
|                            | Choose file   No file chosen |
| ชื่อเอกสาร                 | อัพโนลด                      |
|                            | Choose file No file chosen   |

10. ถ้ามีเอกสาร ทำการตั้งชื่อเอกสารที่ต้องการแนบใน ชื่อเอกสาร (1)

11. ทำการ อัพโหลด ไฟล์เอกสาร โดยคลิกปุ่ม Choose file (2)

## ตอนที่ 4 ผู้ตรวจสอบ/ ผู้เห็นชอบ/ ผู้อนุญาต

| นึ่อ - สกุล                  | สำนหนังการอนุญาณ        | รูปแบบ    |
|------------------------------|-------------------------|-----------|
| - transformation - the state | สุนังคันเป็ญหาระดับเกิน | โครงสร้าง |
|                              | ญ่นังคับบัญชาตรติบสูง   | โดรงสร้าง |

ับันทึกพร้อ 3 มันทัก

\*แสดงรายชื่อผู้อนุญาต (1)

- 12. คลิกปุ่มลบ (2) **\*เฉพาะผู้มีสิทธิ** เพื่อลบชื่อผู้อนุญาต
- 13. คลิกปุ่มบันทึก (3) เพื่อทำการยื่นใบลาเข้าสู่ระบบ

| รายละเอียดการลา       |                                                                                                    | 1              | 2             |
|-----------------------|----------------------------------------------------------------------------------------------------|----------------|---------------|
|                       |                                                                                                    | 🖨 ທີ່ນາທີ່ໃນລາ | 🗎 แก้ไขข้อมูล |
| ส่วนพี่ 1 ข้อมุลการลา |                                                                                                    |                |               |
|                       | แบบใบลาป่วย ลาก็จส่วนตัว ลาดลอดบุตร                                                                            |                |               |
|                       | ด้วยหรือเหติการสาย                                                                                             |                |               |
|                       | นั้นที่ 22 พฤษภาคม 2566                                                                                        |                |               |
|                       | เรื่อง ขออพูญาตอานักม                                                                                          |                |               |
|                       | เรียน ผู้อำนวยการกออเพศโนโลยัติจำได                                                                            |                |               |
|                       | ข้าหนจ้า                                                                                                    |                |               |
|                       | วิจัยและพัฒนา = กองเทศโนโลบิดีจิทัย > สำนักงานมหาวิทยาลัย ขอลายัวอ เนื่องจากพดสอบระบบการลา ตั้งแต่วันที่       |                |               |
|                       | 22 พฤษภาคม 2566 อึงวันที่ 23 พฤษภาคม 2566 มีกำหนด 2 วัน ข้าทแข้วได้ ลากิจส่วนด้ว ครั้งสุดท้าย ตั้งแต่วันที่ 01 |                |               |

 หลักจากบันทึกการลาเข้าสู่ระบบจะแสดงใบลาในหน้าจออีกครั้งหนึ่ง คลิกพิมพ์ใบลา (1) เมื่อต้องการ พิมพ์ใบลา หรือ คลิกแก้ไขข้อมูล (2) เมื่อต้องการแก้ไข

ใบลาที่เข้าสู่ระบบฯจะทำการแจ้งเตือนไปยังผู้อนุญาต (แจ้งเตือนทางระบบ LINE ถ้าผู้อนุญาตทำการสมัคร การใช้งาน LINE) เพื่อทำการอนุญาตต่อไป

# ขั้นตอนการอนุญาตใบลา

เมื่อผู้อนุญาต เข้าสู่ระบบฯ จะพบการแจ้งเตือนในหน้าแรก โดยจะแสดงจำนวนรายการลา ที่รอให้ อนุญาต ดังนี้

| แจ้งเดือนทั่วไป            |   |
|----------------------------|---|
| ประบุม                     |   |
| มดีการประชุมรอรายงาน       |   |
| มดีการประชุมครบกำหนดรายงาน |   |
| อนุญาตการลา                | 0 |
| ລงນານວນຸນັຕິກິຈກรรม        |   |
| ลงนามอนุมัติแผนพัฒนาตนเอง  |   |
| ลงนามอนุมัติการจองห้อง     |   |
| ข่าวรอแปลภาษา              |   |
| ไปรษณีย์                   |   |
| ลงนามอนุมัติขอใช้ยานพาหนะ  |   |
| ลงนามอนุมัติของที่ระลึก    |   |
| ข้อความ                    |   |

# 1. ทำการคลิกที่ข้อความ "อนุญาตการลา"

| ยการล                               | อนุญาดการ                     | ิลา                    |                |          |               |                                |
|-------------------------------------|-------------------------------|------------------------|----------------|----------|---------------|--------------------------------|
| อนที่ 1                             | ข่อมูลผู้อนุญา                | ค/ตรวจสอบการลา         |                |          |               | ອັງເມລາແຫຼງຈະ ລາມທູງຈະແລ້      |
| <u>ចរៀតអ</u> ណ្ដ                    | าดการสา/ตร                    |                        |                |          |               |                                |
|                                     |                               |                        |                |          |               |                                |
|                                     |                               |                        |                |          |               |                                |
| อนที่ 2                             | รายการอาที่ยัง                | າໃນໄດ່ອนຸญาด           |                |          |               |                                |
| อนที่ 2                             | รายการลาที่ยัง                | ງໃນໃຕ່ອນຸທູງອ          | -              |          |               | 🐔 នេះបុណ្ឌ 🖌 សណ្ដាត 🖋 ដែរស្បាត |
| อนที่ 2<br>สถานะ<br>การถง<br>มันนัก | รายการดาที่ยัง<br>ประเททการดา | ปรมได้อนุญาต<br>เรื่อง | -<br>วันเรื่อง | วันที่ตา | จำนวนวันที่ลา | รายชื่อผู้ลา/ตรวรสอบ/อมุญาต    |

2. ในตอนที่ 2 รายการลาที่ยังไม่ได้อนุญาต ให้ทำการคลิก ชื่อเรื่องรายการลา เพื่อทำการอนุญาต

| ประเภทการลา  | ลามาแล้ว<br>(วันทำการ) | ສາຄรั้งนี้<br>(วันทำการ) | รวมเป็น<br>(วันทำการ) |
|--------------|------------------------|--------------------------|-----------------------|
| ลาป่วย       | 3                      | 2                        | 5                     |
| อาภิจส่วนตัว | 12                     | 0                        | 12                    |
| อาคออคมูหร   | 0                      | 0                        | 0                     |

อดิสิการดาใหมือบประมาณ 2588

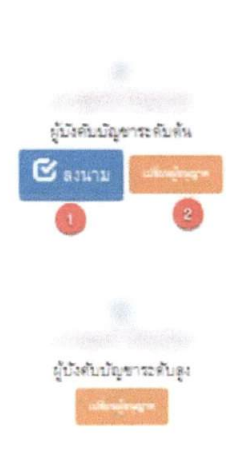

ดวามเพ็พของผู้บังคับบัญชา

#### 3. คลิกปุ่ม ลงนาม (1)

| ะอูาดกระก              |             |
|------------------------|-------------|
| ร้อผู้ออนาน            |             |
|                        |             |
| สำนหนอ                 |             |
| ลุปังสับปัญชาวะ สับสัน |             |
| essufiedia             |             |
| ัยนุญาต ไม่อนุญาต (2)  | ě           |
| มันทึกข้อมูล<br>3      | 0           |
|                        | ป็อหาวิวงาง |

- 4. ใส่ข้อความแสดงความคิดเห็น (1)
- 5. คลิก อนุญาต หรือ ไม่อนุญาต ใน (2)
- คลิกปุ่ม บันทึกข้อมูล (3) เพื่อบันทึกข้อมูล หรือคลิก ปิดหน้าต่าง (4) เมื่อต้องการปิดหน้าต่าง

<u>หมายเหตุ</u> เมื่อผู้อนุญาต ทำการอนุญาต ใบลา จะมีการเตือนไปยังผู้อนุญาต คนถัดไปตามลำดับ จากนั้นเมื่อมี อนุญาตครบทุกคนแล้ว ระบบจะทำการแจ้งเตือนไปยัง LINE ของผู้ลา เพื่อแจ้งให้ทราบว่า การลานั้นเสร็จสิ้น สมบูรณ์ (\*กรณีที่ผู้ลาสมัครใช้งานการแจ้งเตือนบนระบบ LINE เท่านั้น)

#### การยกเลิกการลา

1. เมนูหลัก > ยกเลิกการลา

การยกเลิกการลาทำได้ 2 วิธีคือ เมื่อใบลานั้นยังไม่มีการอนุญาต เราสามารถ<mark>ยกเลิกด้วยตนเอง</mark> แต่ถ้า ใบลานั้นมีการอนุญาตแล้ว เราต้องทำการ**ยืนคำขอยกเลิกการลา** 

## ขั้นตอนการยกเลิกการลา

| การขณะจักการลา                                            | ประเภทการลา | เรือง           | วันที่ลา                | สานวนรันที่อา | รายนี้อยู่อา/ตราจสอบ/อนญาร                                                                                                    |
|-----------------------------------------------------------|-------------|-----------------|-------------------------|---------------|----------------------------------------------------------------------------------------------------|
| ยินคำขอมคเล็กการอา                                        | ลาม่วย      | ນອອນຜູ້ເອການິາສ | 22/05/2566 - 23/05/2566 | 2             | <ul> <li>Albert</li> <li>Albert</li></ul> |
| ຍາເຂົາທ້ານດ້ານມ                                           | ลาป่วะ      | ນອອນຸຜູາຄອານໄວອ | 22/05/2566 - 22/05/2566 | 1             | ر میں اور میں کی اور میں اور میں اور میں اور میں اور میں اور میں اور میں اور میں اور میں اور میں اور میں اور می<br>اور میں میں میں میں اور میں اور میں اور میں اور میں اور میں اور میں اور میں اور میں اور میں اور میں اور میں اور م                                                                                                    |
|                                                           |             |                 |                         |               | ✓ (1) (1, 1, 2, 3, 4, 1)                                                                                                    |
| "มีคาหม่นที่คมังมูลการลา<br>ชื่อวิษัญคลาคขสารสอบ<br>แล้ว) | ดาม่วย      | ขอลนญาคลามัวล   | 28/02/2566 - 28/02/2566 | 1             | <ul> <li>Paint</li> <li>Paint</li> <li></li></ul>                  |

- เมื่อเจ้าหน้าที่ทำการส่งข้อมูลให้กับทางกองบริหารทรัพยากรบุคคลแล้ว ระบบจะมีข้อความว่า *"มีการบันทึกข้อมูลการลาเพื่อให้บุคลากรตรวจสอบแล้ว"* (3) นั้นจะไม่สามารถทำการยกเลิก ใบลาได้
- เมื่อใบลายังไม่ได้ถูกอนุญาต (สังเกตตารางในช่องสุดท้ายจะมีเครื่องหมายถูกสีเขียวในรายการ แรกเท่านั้น นอกนั้นจะเป็นเครื่องหมายถูกสีเหลือง) คลิกปุ่ม ยกเลิกด้วยตัวเอง (2) เพื่อทำการ ยกเลิก
- 3. คลิกปุ่ม ยืนคำขอยกเลิกการลา (1) สำหรับการลาที่มีอนุญาตแล้วตั้งแต่ 1 คนขึ้นไป

| 1 | เรื่อง ขอยกเลิกวันลา                                                              |                                |                                |
|---|-----------------------------------------------------------------------------------|--------------------------------|--------------------------------|
|   | เรียน ผู้อำนวยการกองเทคโนโล                                                       | เย็ดิจิทัล                     |                                |
|   | ข้าพเจ้า                                                                          | พนักงานมหาวิทยาล่              | <i>เ</i> ีย ตำแหน่ง นักวิชาการ |
| 1 | คอมพิวเตอร์                                                                       |                                |                                |
| 1 | สังกัด งานวิจัยและพัฒนา กองเ                                                      | ทคโนโลยีดิจิทัล ส่านักงานมเ    | หาวิทยาลัย                     |
| ľ | ใด้รับอนุญาตให้ลา <b>ลาป่วย</b> ตั้งแต่                                           | วันที่ 22/5/2566 ถึงวันที่ 23  | /5/2566 รวม 2 วัน นั้น         |
|   | เนื่องจาก* 1<br>จึงขอยกเลิกการลา ลาป่วย จำนว<br>๑ ทั้งหมด 2 วัน ตั้งแต่วันที่ 22/ | น<br>5/2566 ถึงวันที่ 23/5/256 | 6                              |
|   | ยกเลิกตั้งแต่วันที่                                                               | ถึงวันที                       |                                |
|   | 22/5/2566                                                                         | 23/5/2566                      |                                |
| 8 | un to Kunn Varia O Ku                                                             | เหลือวันลาทั้งหมด 0 วัน        |                                |
|   | อนเขนวนขากเวินทิต 🏹 วน                                                            |                                |                                |

- 4. ระบุเหตุผลที่ต้องการยกเลิกการลา (1)
- เลือกจำนวนวันที่ต้องการยกเลิก (2) คือยกเลิกทั้งหมด หรือ ยกเลิกบางส่วน

ถ้ายกเลิกบางส่วน ให้ทำการระบุ ยกเลิกตั้งแต่วันที่ ถึงวันที่ (3)

คลิกปุ่ม ยื่นคำร้อง (4)

| การขคเล็กการลา        | ประเภทการลา  | ແນນໃນ<br>ชอ<br>ຍກເລີກ<br>ວັນລາ | รายการ<br>อาที่ถูก<br>ขกเฉิก | วันที่ถา∕วันที่ยกเล็ก         | รายชื่อผู้ยกเลิกการลา              |
|-----------------------|--------------|--------------------------------|------------------------------|-------------------------------|------------------------------------|
| สสุขวน การสำหรับค่า ห | ລານ່ວຍ       | ราช                            | 19                           | 22-23/05/2566 ( 2 Ju)         | 🖌 (tjan)                           |
|                       |              | 961209                         | ອນຸญາด<br>ສານັບຍ             | 22-23/05/2566 (2 Ju)          | 🛩 (ปฏิบังคับปัญชางปลับตน)          |
| drefta                | ລາກົຈສ່ວນລົວ | ราย                            | 260                          | 01/05/2566 (1 žu)             | 🖌 (tjan)                           |
|                       |              | 821259                         | ລນຸญາດ<br>ລາກິຈສ່ວນ<br>ລັວ   | 01/05/2566 (1 วัน)            |                                    |
| duite                 | ลาพักผ่อน    | ราย                            | ta Gar                       | 28/04/2566-14/05/2566 ( 9 Ju) | 🖌                                  |
|                       |              | ละเอียด                        | อนุญาต<br>ลาพัก<br>ผ่อน      | 28/04/2566-14/05/2566 (9 5u)  |                                    |
| biaugro               | ດາປ່ວຍ       | ราณ                            | ขอ                           | 28/02/2566 (1 5u)             | 🖌 (sijas)                          |
|                       |              | สะเอียด                        | ອນຸญາສ<br>ສານັງຍ             | 28/02/2566 (1 Ju)             | 🖌                                  |
|                       |              |                                |                              |                               | 🖌 (ຜູ້ນັດຄົນພັດທາງເຮົາໃນອຸດ)       |
| al ve?a               | ລານ່ວຍ       | ราย                            | uə                           | 28/02/2566 (1 Ju)             | 🖌                                  |
|                       |              | ละเอียด                        | ລານ່ວຍ<br>ລານວຍ              | 28/02/2566 (1 วัน)            | (มู่อรวจสอบระดับงาน/สาขา/หลักสุดร) |

ข้อมูลยกเลิกการลา ประจำปึงบประมาณ 2566

ในหน้ายกเลิกการลาจะแสดงตารางผลการยกเลิกการลา สำเร็จ ไม่อนุญาต และ อยู่ระหว่างดำเนินการ

## ตัวอย่างหน้าจอของผู้อนุญาต เมื่อมีรายการ ยกเลิกการลาเข้ามาในระบบฯ

| ายการเ                    | อนุญาตกา        | ารลา            |            |                         |                       |                                                                         |
|---------------------------|-----------------|-----------------|------------|-------------------------|-----------------------|-------------------------------------------------------------------------|
| ดอนที่ 2                  | รายการลาที      | ย้งไม่ได้อนุญาด |            |                         |                       |                                                                         |
|                           |                 |                 |            |                         | -                     | รออนญาต 🖌 อนุญาด ⊀ไม่อนุญา                                              |
| สถานะ<br>กวรณะ<br>นั่นหัก | ประเภทการ<br>ดา | เรื่อง          | าันที่ส่ง  | รับที่ดา                | <b>หำนวนวันที่</b> ลา | รายข้อผู้ลา/ตรวจสอบ/อนุญาต                                              |
| ũ                         | บกเล็กวันลา     | ขอยกเล็กลาป่วย  | 22/05/2566 | 22/05/2566 - 23/05/2566 | 2                     | <ul> <li>(ผู้ลา)</li> <li>(ผู้ปังคับ</li> <li>ปัญชาระดับดัน)</li> </ul> |

#### บันทึกไปปฏิบัติราชการ/ปฏิบัติงาน

บันทึกไปปฏิบัติราชการ/ปฏิบัติงาน ขั้นตอนเหมือนกันกับการกรอกใบลา

#### รายงานข้อมูลสรุปการลาประจำเดือน

#### 1. เมนูรายงาน > รายงานข้อมูลสรุปการลาประจำเดือน

รายงานข้อมูลสรุปการลาประจำเดือนใช้สำหรับส่งข้อมูลการลาของบุคลากรให้กับกองบริหารทรัพยากร บุคคล ประกอบด้วยข้อมูลการลาประเภทต่าง ๆ และข้อมูลการมาปฏิบัติงาน ได้แก่ มาสาย กลับก่อน และขาด งาน โดยจะแสดงเฉพาะชื่อของบุคลากรที่มีข้อมูลการลาและข้อมูลการมาปฏิบัติงานเท่านั้น

ในรายงานจะแสดงข้อมูลการลาประเภทต่าง ๆ ที่ได้ลาในเดือนที่เลือก ซึ่งข้อมูลได้มาจากการกรอกใบลา แต่สำหรับข้อมูลการมาปฏิบัติงานซึ่งเป็นข้อมูลภายนอก จะต้องทำการบันทึกเข้าสู่ระบบด้วยตนเอง

<u>หมายเหตุ</u> หน่วยงานสามารถทำการนำเข้าข้อมูลจากระบบตรวจสอบเวลาทำงานได้

## <u>ขั้นตอนการส่งข้อมูลการประจำเดือนให้ กองบริหารทรัพยากรบุคคล</u>

- 1. ผู้ดูแล ทำการตรวจสอบความถูกต้องของรายงาน
- 2. ผู้ดูแล ทำการบันทึกข้อมูลการลาเพื่อให้บุคลากรในหน่วยงานตรวจสอบ
- ผู้ดูแล ทำการยืนยันการตรวจสอบรายงาน เพื่อส่งต่อให้กับผู้ตรวจสอบรายงานการลาสำหรับ หน่วยงาน
- ผู้ตรวจสอบรายงานการลาสำหรับหน่วยงาน ทำการตรวจสอบและยืนยันรายงานการลา ประจำเดือน ข้อมูลจะส่งต่อให้กับผู้ดูแลส่วนกลางของกองบริหารทรัพยากรบุคคล
- 5. ผู้ดูแลส่วนกลาง ทำการยืนยันการตรวจสอบรายงานการลา
- เสร็จสิ้นขั้นตอน

## <u>ขั้นตอนการแก้ไขข้อมูลการมาปฏิบัติงาน</u>

#### รายงานข้อมูลสรุปการลาประจำเดือน

| แหาวิทยาลัยแม่โจ่ สำนักงาน                     | มหาวิทยาลัย กองเทคโนโลยีคีจิทัล                      |                               |   |  |
|------------------------------------------------|------------------------------------------------------|-------------------------------|---|--|
| ดั้งแต่วันที่                                  | ถึงวันที่                                            |                               |   |  |
| 1/5/2566                                       | 31/5/2566                                            |                               |   |  |
| มงานการลาของบุคลากร ป<br>ค.ศ. (พ.ย. (ธ.ศ. () 1 | ะสาเดือน<br>เ.ค. () ก.พ. () มี.ค. () เม.ย. () พ.ค. ( | )û.u. () n.e. () a.e. () n.u. | 2 |  |

- คลิกปุ่ม (1) เลือกหน่วยงานที่ต้องการ \*เฉพาะผู้มีสิทธิ
- 2. คลิกเลือกเดือน (2) ที่ต้องการแสดงรายงาน
- คลิกปุ่ม (3) แก้ไขข้อมูล มาสาย กลับก่อนฯ

| ข้อมูลการ มาสาย - กลับก่อน - ขาดงาน ของบุคล<br>ประจำเดือน เมษายน 2566   | ากร<br>การนำเข้าข้อมูล นอกบข้อมูล มาสาย-กลับก่อน-ขาดงาน ที่มีอยู่เดิมที่เหมด ยันบัน<br>กรรนำเข้าข้อมูล?                                              |
|-------------------------------------------------------------------------|----------------------------------------------------------------------------------------------------|
| น่ แข้าข้อมูล จากระบบครวจสอบเวลาทำงาน                                   | CK Cancel                                                                                                    |
| พนักงานมหาวิทยาลัย<br>[มาสาย/กลับก่อน/ชาดงาน] ←<br>2<br>แกโช<br>[7/1/7] | ปาเข้าข้อมูลจากระบบตรวจสอบเวลาทำงาน<br>จำนวนน้ำเข้าข้อมูล จากระบบตรวจสอบเวลาทำงาน<br>บุคลากราโงหมล: 32<br>มาสาย: 179<br>กลับก่อน:59<br>ชาตราน:48<br> |
| ພາໂອ<br>[1/0/7]                                                         |                                                                                                    |

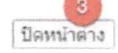

- คลิกปุ่ม (1) เพื่อน้ำเข้าข้อมูลจากการมาปฏิบัติงาน จากระบบตรวจสอบเวลาทำงาน ในการ น้ำเข้าข้อมูล จะลบข้อมูล มาสาย-กลับก่อน-ขาดงาน ของเดือนนั้น ๆ ที่มีอยู่ก่อนหน้านี้ทิ้ง ทั้งหมด
- คลิกปุ่มปิดหน้าต่าง (3) เมื่อเสร็จสิ้น

| มาหาย                                                                                                    | รายผะเลียด                                                        |
|----------------------------------------------------------------------------------------------------|-------------------------------------------------------------------|
| วันที่ เมษายน                                                                                                    | ×in 4/4/2566 8:37:00                                              |
| 2566                                                                                                    | ×au 5/4/2566 8:52:00                                              |
| เวลา<br> นาฟิกา   น                                                                                                    | Ann 7/4/2566 8:56:00                                              |
| วินาที                                                                                                    | Xau 10/4/2566 9:22:00                                             |
| เพิ่มข้อมูลมาสาย                                                                                                    | ×inu 11/4/2566 9:12:00                                            |
| 2                                                                                                    | xau 12/4/2566 8:31:00                                             |
|                                                                                                    | Xinu 18/4/2566 8:44:00                                            |
|                                                                                                    | ×m 25/4/2566 9:05:00                                              |
|                                                                                                    | ×au 27/4/2566 8:41:00                                             |
| กลับก่อน                                                                                                    | รายละเอียด                                                        |
| substances and substances in the head of the                                                                                                    |                                                                   |
| วันที่ 🔄 เมษายน                                                                                                    | Xau 7/4/2566 12:00:00                                             |
| วันที่ แษายน<br>2566<br>เวลา มาพิคา                                                                                                    | Xau 7/4/2566 12:00:00<br>Xau 26/4/2566 16:02:00                   |
| วันที่ เมษายน<br>2566<br>เวลา นาฬิกา [<br>นาที วินาที                                                                                           | <b>X</b> ati 7/4/2566 12:00:00<br><b>X</b> ati 26/4/2566 16:02:00 |
| วับที่ เมษายน<br>2566<br>เวลา นาฬิกา [<br>นาที วินาที<br>เพิ่มข้อมูลกลับก่อน                                                                    | Xau 7/4/2566 12:00:00<br>Xau 26/4/2566 16:02:00                   |
| วันที่ เมษายน<br>2565<br>เวลา นาฟิกา [<br>นาที ]วินาที<br>เพิ่มข้อมูลกลับก่อน<br>ชาดงาน                                                         | ★สบ 7/4/2566 12:00:00 ★สบ 26/4/2566 16:02:00                      |
| วันที่ เมษายน<br>2566<br>เวลา นาฬิกา<br>นาที วินาที<br>เพิ่มข้อมูลกลับก่อน<br>ชาดงาน<br>วันที่ เมษายน                                           | ★สบ 7/4/2566 12:00:00 ★สบ 26/4/2566 16:02:00 5ายณะเฉียณ           |
| วันที่ เมษายน<br>2566<br>เวลา นาพิกา [<br>นาที วินาที<br>เพิ่มข้อมูลกลับก่อน<br>ชาดงาน<br>วันที่ เมษายน<br>2566                                 | ★att 7/4/2566 12:00:00 ★att 26/4/2566 16:02:00 รายละเฉียด         |
| รับที่ เมษายน<br>2566<br>เวลา นาฬิกา [<br>นาที วินาที<br>เพิ่มข้อมูลกลับก่อน<br>ชาดงาน<br>วันที่ เมษายน<br>2566<br>เวลา นาฬิกา [<br>นาที วินาที | xati 7/4/2566 12:00:00 xati 26/4/2566 16:02:00 ราษณะเลียญ         |

6. คลิกปุ่มแก้ไข (2) เพื่อทำการแก้ไขข้อมูลเป็นรายบุคคล ดังนี้

- ในหัวข้อ <u>มาสาย</u> <u>กลับก่อน</u> และ<u>ขาดงาน</u> ให้ใส่ข้อมูล (1) วันที่ ,ชั่วโมง, นาที และวินาที เป็น ตัวเลข ลงไป
- 8. คลิกปุ่ม (2) เพิ่มข้อมูล
- 9. คลิกปุ่มลบ (3) ที่ต้องการลบข้อมูล
- 10. ทำซ้ำตั้งแต่ข้อที่ 6 9 จนครบทุกคน

#### <u>การกำหนดผู้ตรวจสอบรายงานการลา</u>

สามารถทำได้ในส่วนที่ 2 ของรายงานฯ มีขั้นตอนดังต่อไปนี้

| ส่วนที่ 2 ผู้ครวจสอบรายงานการลา      | ejesta<br>Z                      | สอบระดับหนวยงาน<br>2<br>ปลีกรณ์คราดด่วย |
|--------------------------------------|----------------------------------|-----------------------------------------|
| ประจำเดือน พฤษภาคม                   |                                  |                                         |
| ผู้รายงานและควบคุมการลา              | +เพิ่มผู้ครวจสอบรายงานการลา<br>1 | ผู้ตรวจสอบระดับมหาวิทยาลัย              |
| 😮 มินพึกข้อมูลให้บูคลากรดรวจสอบการลา |                                  |                                         |

- 1. คลิกข้อความ (1) +เพิ่มผู้ตรวจสอบรายงานการลา
- 2. ทำการกำหนดชื่อผู้ตรวจสอบรายงานการลา
- 3. จะปรากฏชื่อผู้ตรวจสอบรายงานการลา ระดับหน่วยงานในช่องที่สอง
- 4. คลิกปุ่ม เปลี่ยนผู้ตรวจสอบ (2) ถ้าต้องการเปลี่ยนผู้ตรวจสอบรายงานการลา

#### <u>การบันทึกข้อมูลการลาสำหรับให้บุคลากรภายในหน่วยงานตรวจสอบการลาของตนเอง</u>

บุคลากรในหน่วยงานสามารถตรวจสอบข้อมูลการลาภายในเดือน ได้นั้นทางผู้ดูแลจะต้องทำการบันทึก ข้อมูลการลาฯ ก่อน และเมื่อมีการบันทึกข้อมูลการลาฯ จะ**ไม่สามารถทำการยกเลิกการลาหรือเพิ่มการกรอก** ใบลาในเดือนนั้น ๆ ได้ ผู้ดูแล**จะต้องทำการยกเลิกการบันทึกฯ** ก่อนถึงจะสามารถทำได้

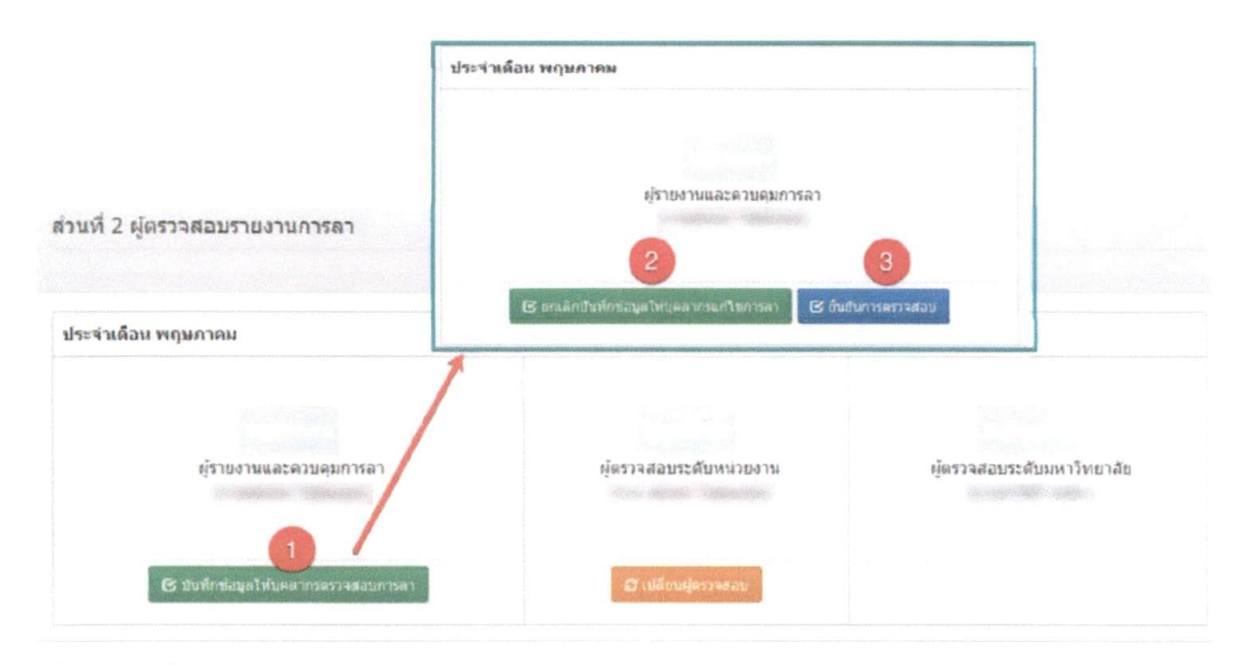

#### มีขั้นตอนดังนี้

- 1. คลิกปุ่ม บันทึกข้อมูลให้บุคลากรตรวจสอบการลา (1)
- 2. บุคลากรในหน่วยงานสามารถตรวจสอบข้อมูลการลา ได้จาก เมนูรายงาน > ตรวจสอบข้อมูลสรุปการลา ประจำเดือน
- 3. ในขั้นตอนนี้ บุคลากรจะไม่สามารถยกเลิกการลา และกรอกใบลาในเดือนที่ทำรายงานฯ ได้

## <u>ขั้นตอนการยกเลิกการบันทึกข้อมูลให้บุคลากรสามารถแก้ไขการลา</u>

- 1. คลิกปุ่ม ยกเลิกบันทึกข้อมูลให้บุคลากรแก้ไขการลา (2)
- 2. ในขั้นตอนนี้ บุคลากรจะสามารถยกเลิกการลา และกรอกใบลาในเดือนที่ทำรายงานฯ ได้

## <u>ขั้นตอนการยืนยันการตรวจสอบรายงานการลา</u>

- 1. คลิกปุ่ม ยืนยันการตรวจสอบ (3)
- 2. ในขั้นตอนนี้ บุคลากรจะไม่สามารถยกเลิกการลา และกรอกใบลาในเดือนที่ทำรายงานฯ ได้
- 3. ข้อมูลการลาจะถูกส่งต่อให้กับ ผู้ตรวจสอบระดับหน่วยงาน เพื่อทำการตรวจสอบต่อไป

24

#### การตรวจสอบข้อมูลสรุปการลาประจำเดือน

#### 1. เมนูรายงาน > ตรวจสอบข้อมูลสรุปการลาประจำเดือน

การตรวจสอบข้อมูลสรุปการลาประจำเดือน บุคลากรจะเห็นรายงานการลาของบุคลากรได้เฉพาะเมื่อผู้ดูแล ทำ การบันทึกข้อมูลให้บุคลากรตรวจสอบการลา แล้วเท่านั้น

# <u>ขั้นตอนการตรวจสอบข้อมูลสรุปการลาประจำเดือน</u>

| รวจสอบ   | สรุปข้อมูลการสาของบุคลากรประ | สำเด็อบ                         |                                                        |                               |       |              |        |          |
|----------|------------------------------|---------------------------------|--------------------------------------------------------|-------------------------------|-------|--------------|--------|----------|
| ด.ค. 🤇   | พ.ย. 🔿 ธ.ค. 🔿 ม.ค. 🌸 ก.พ.    | ิบมี.ค. ⊖เม.ย. ⊖พ.ค.            | ิมิ.ย. ิก.ค. ิส.ค.                                     | ്റ.ല. 🚺                       |       |              |        |          |
|          |                              |                                 | ตารางสรุปรายงานการ<br>สังกัด<br>ระหว่างวันที่ 1/2/2566 | ลาของบุคลากร<br>ถึง 28/2/2566 |       |              |        |          |
| de de la | 4                            | ว้า                             | แหยุดราชการ(วันทำการ                                   |                               |       |              |        |          |
| ลาดบ     | รอ-สบุล                      | ลาป้วย                          | ลากิจส่วนตัว                                           | ดาพักผ่อน                     | มาสาย | กลับก่อนเวลา | ขาดงาน | หมายเหตุ |
| บุคคลภ   | ายนอก                        |                                 |                                                        |                               |       |              | A      |          |
| หนักงาน  | เมหาวิทยาลัย                 |                                 |                                                        |                               |       |              |        |          |
| 1        | an an State                  | -                               | -                                                      | 4<br>11-16/02/2566            | -     | -            |        |          |
| 2        | and the second second        | 1.5<br>02/02/2566<br>28/02/2566 | 2<br>01/02/2586<br>20/02/2586                          |                               |       |              |        |          |

1. คลิกเลือกเดือน (1) เพื่อแสดงรายงานประจำเดือน

(8.30-12.00 H.)

2. ถ้าไม่มีรายงานปรากฏ แสดงข้อมูลการประจำเดือนนั้น ๆ ยังไม่ได้ถูกบันทึกข้อมูลการลาจากผู้ดูแล

## เมนูอื่น ๆ

## <u>เมนูหลัก สิทธิการลาของบุคลากร</u>

เชื่อมโยงไปยังหน้าเว็บไซต์ของ กองบริหารทรัพยากรบุคคล มีข้อมูลเกี่ยวกับระเบียบ ประกาศ หลักเกณฑ์ เกี่ยวกับการลา

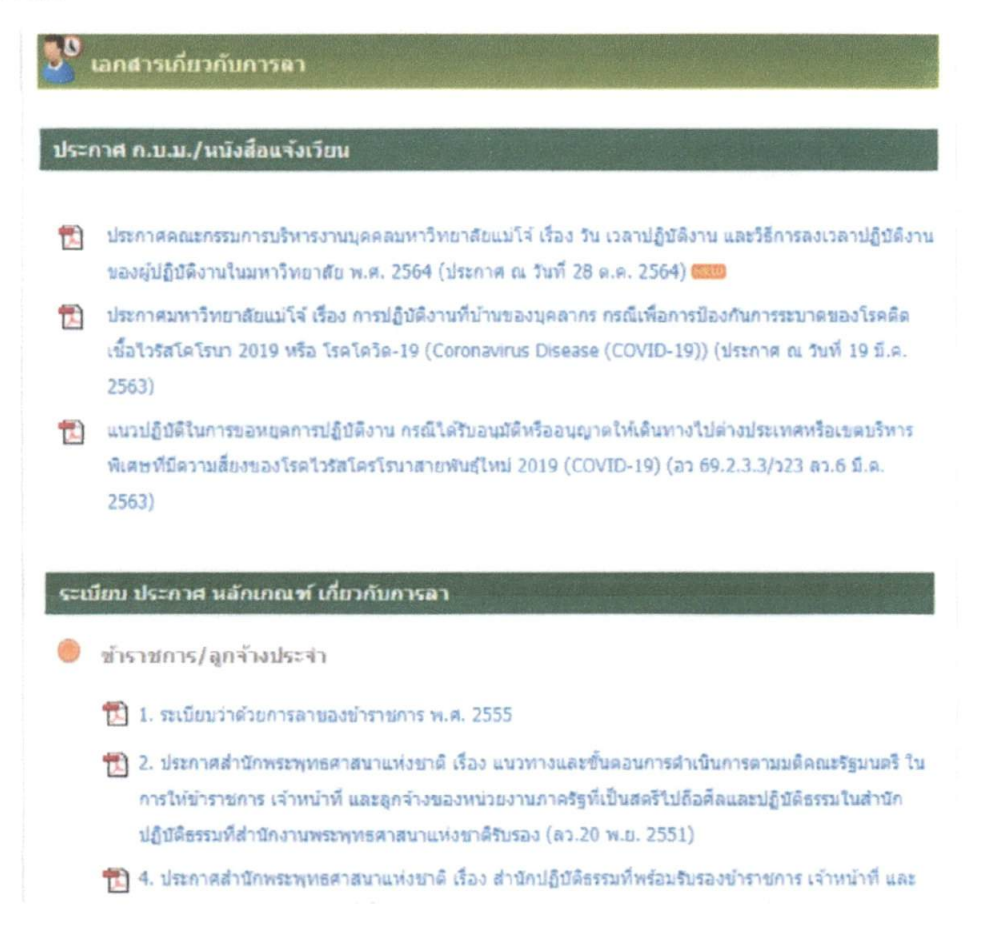

#### <u>เมนูหลัก รายการลาของท่าน</u>

แสดงตารางสรุปจำนวนวันลาแยกตามประเภทการลา , รายงานการลาเพื่อไปปฏิบัติราชการ/ปฏิบัติงาน, สถิติการลาสะสมประจำปีงบประมาณ และ ข้อมูลการลาแยกตามสถานะ แสดงถึงสถานะการลาของท่านว่ามีการ อนุญาตครบทุกคนแล้วหรือยัง ตอนนี้ถึงผู้อนุญาตคนไหนแล้ว

สถิดีการลาสะสมประจำบึงบประมาณ 2566

| สอ-สกุล                             |              | Thermony                                          |                 |         |         |                                        |                                               | Nan .       |                   |              |                                   |       | and a               | toe seconde                     |                             |                                  |                                  |                          |     |  |
|-------------------------------------|--------------|---------------------------------------------------|-----------------|---------|---------|----------------------------------------|-----------------------------------------------|-------------|-------------------|--------------|-----------------------------------|-------|---------------------|---------------------------------|-----------------------------|----------------------------------|----------------------------------|--------------------------|-----|--|
|                                     | vin<br>siat  |                                                   | fa<br>Jou<br>do | ม่าย    | 8228    | สาสมา                                  | สุขอ<br>มิตา/<br>มารถา                        | พัก<br>ห่อบ | ศก<br>ส่วน<br>ตัว | ป่าย         | 480A                              | #1811 | ena<br>Gen/<br>sman | พัก<br>ผ่อน                     | ศัล<br>ส่วน<br>ตัว          | บ้าย                             | 9839                             | #1857                    |     |  |
| i ingelos<br>Telepinos<br>Telepinos | 15           |                                                   | 45              | 120     | 10      | 120                                    | 15                                            | 1           | 12                | 3            | 0                                 | 0     | D                   | 14                              | 33                          | 117                              | 10                               | 120                      | 15  |  |
| ข้อมูลกา                            | รลาแยก       | ดาม                                               | สถา             | nu: :   | (ทั้งหม | e]                                     |                                               |             |                   |              | ช้อหมด                            |       | TOPNES              | e ve o                          |                             | ໃນຂອງຄູງາ                        | •                                | erun                     | 118 |  |
| สถานะ<br>การลง<br>บันทึก            | ประเภท<br>ลา | กหการ เรื่อง<br>ลา                                |                 |         |         |                                        | รมกหการ เชื่อง รับเพื่อา จำนวนวันที่<br>อา อา |             |                   |              | รายชื่อผู้ฉา/ครวจสอบ/อนุญาต       |       |                     |                                 |                             |                                  |                                  |                          |     |  |
| 12                                  | ลากิจส่วน    | ศาสรามสิว ขออามุญาตตาทำสรวมด้ว 25/05/2566 - 25/05 |                 |         |         | ເອນຸດງາສອາທິຈອ່ວນສົ່ວ 25/05/2566 - 25, |                                               |             |                   |              | 6                                 | 1     | • • •               | istori<br>geode<br>conten       | i Maria<br>Giorda<br>Giorda | (9)<br>(4)<br>(4)                | หา)<br>วงศับเวิญช<br>(ข้อสัมบัญร | าระสับสน)<br>การะสับสุข) |     |  |
|                                     |              |                                                   |                 | ละทำงสว | ามพัว   | 24/0                                   | 5/2566                                        | - 24/       | 05/256            | 6<br>43<br>1 | 0.5<br>ชาง<br>h(8.30-<br>2.00 น.) |       |                     | r tabar<br>An an ta<br>An an ta | (1)<br>(1)<br>(1)<br>(1)    | ก)<br>วิงศิมมัญชา<br>(ชิงศิมชิญช | ารระดับตัน)<br>เพระดับสูง)       |                          |     |  |

## <u>เมนูหลัก ค้นหาข้อมูลการลา</u>

สำหรับค้นหาข้อมูลการลาของบุคลากร ที่ต้องการ โดยพิมพ์ชื่อที่ต้องการ และคลิกปุ่มค้นหา

| น่วยงาน<br>กองเทคไ | นโลยีติจิทัล                  | 2                    | นื่อ                       | สังแต<br>1/10                          | <b>กันที่</b><br>0/2565 | ถึงวันที่<br>30/9/2566                       | Q ดับห              |
|--------------------|-------------------------------|----------------------|----------------------------|----------------------------------------|-------------------------|----------------------------------------------|---------------------|
| อนที่ 2 ร<br>สถานะ | ายการการดา<br>ประเภทการ<br>คว | ป้อง                 | วัหย์ลา                    | ข่านวนวัน<br>น้อว                      | รายชื่อผู้ตา/ดว         | <sup>5</sup> ออนกฎาต ≪อนญาต<br>ถารธอน/อนุญาต | <b>√</b> tsiəsin    |
| นันพึก             |                               |                      |                            |                                        |                         |                                              |                     |
| 4                  | ລານັ່ງຍ                       | ขออนุญาตลาบิวย       | 02/05/2566 -<br>02/05/2566 | 0.5<br>ข่าง<br>เข้า(8.30-<br>12.00 น.) | ***                     | (ยู่คา)<br>ไม้งศัมมัญชาระ<br>ผู้มังศัมมัญชาร | สับต์น)<br>ะดับสุง) |
| 2                  | ลากิจส่วนตัว                  | ขออนุญาตลากิจส่วนสัว | 18/04/2566 -<br>21/04/2566 | 4                                      |                         | (ຢູ່ລາ)<br>]ມັงคับນັญชาร:                    | ສັນທ່າ)             |

## <u>รายงาน การลาและการไปปฏิบัติราชการ/ปฏิบัติงานของบุคลากร</u>

แสดงปฏิทินการลาของบุคลากร ,รายการลาของบุคลากรภายในหน่วยงานประจำวันที่ ,รายการไปปฏิบัติ ราชการของบุคลากรภายในหน่วยงานประจำวันที่, รายการข้อมูลการลาล่วงหน้า และ รายการไปปฏิบัติราชการ ล่วงหน้า

|                                       |                              |                                                  | 1.12.22                                          | taalaat                        |                     |                                | a second second second |                                    |                                                                                                    |                      |          |
|---------------------------------------|------------------------------|--------------------------------------------------|--------------------------------------------------|--------------------------------|---------------------|--------------------------------|------------------------|------------------------------------|----------------------------------------------------------------------------------------------------|----------------------|----------|
|                                       |                              | • 0                                              | เทยิมพ                                           | 1201111                        |                     | e mai                          | ชื่อ - สกุล            | ประเภท                             | รายละเอียด                                                                                                    | ข้อมูลการดิดต่อ      | หมายเหตุ |
| 24<br>24<br>1<br>\$<br>\$<br>15<br>\$ | 25<br>2<br>2<br>9<br>16<br>2 | 940<br>95<br>26<br>3<br>3<br>10<br>17<br>5<br>24 | 18<br>18<br>18<br>18<br>27<br>4<br>11<br>18<br>✓ | au<br>28<br>3<br>12<br>19<br>√ | 29<br>6<br>13<br>20 | รัญนายน<br>30<br>7<br>14<br>21 |                        | ไปปฏิบัติ<br>ราชการ/<br>ปฏิบัติงาน | เส็นทางไปเข้าร่วมการ<br>แข่งขันก็ฟาบุคลากร<br>มหาริทยาลัยแห่ง<br>ประเทศไทย ครั้งที่ 39<br>(The Happiness<br>Games) "เกมส์แห่ง<br>ความสุข" ระหว่างรันที่<br>23 พฤษภาคม 2566 –<br>4 มิถุนายน 2566 |                      |          |
| 22<br>29<br>571                       | 23<br>30<br>30               | 24<br>31<br>2<br>ข้อมูล                          | 25<br>1<br>2                                     | 26<br>2<br>2                   | 27<br>3<br>3        | 28                             | รายการไปปฏิบัต         | โราชการของ:                        | บุคลากรภายในหน่วยง<br>- ไม่มีข่อมูล -                                                                                                    | งานประจำวันที่ 29/05 | /2566    |

การลาและการไปปฏิบัติราชการ/ปฏิบัติงานของบุคลากร

## <u>รายงานสรุปสถิติการลาของบุคลากร</u>

#### ค้นหาข้อมูลการลาของบุคลากรย้อนหลัง, สถิติรายการการลาของบุคลากร

| 2566 | ~    | Q ด้มหา |
|------|------|---------|
| ≡    | 2566 | 2566 ~  |

ดอนที่ 2 สถิติรายการการลาของบุคลากร

| ชื่อ - สกุด                           | 1           | ันลาดัน            | ป    | Mar all     | วันดา              |      | วัน         | ลาคงเห             | เผื่อ | ลาประเภทอื่นๆ              |
|---------------------------------------|-------------|--------------------|------|-------------|--------------------|------|-------------|--------------------|-------|----------------------------|
|                                       | พัก<br>ผ่อน | คิจ<br>ส่วน<br>ตัว | ป้วย | พัก<br>ผ่อน | กิจ<br>ส่วน<br>ด้ว | ป่วย | พัก<br>ผ่อน | กิจ<br>ส่วน<br>ด้ว | ป่วย  |                            |
| กองเทคโนโลยีดิจิทัล                   |             |                    |      |             |                    |      |             |                    |       |                            |
|                                       | 30          | 45                 | 120  | 0           | 0                  | 0    | 30          | 45                 | 120   |                            |
| งานอ่านวยการ                          |             |                    |      |             |                    |      |             |                    |       |                            |
|                                       | 10          | 5                  | 15   | 2           | 0                  | 7.5  | 8           | 5                  | 7.5   |                            |
|                                       | 10          | 5                  | 15   | 0           | 0                  | 1    | 10          | 5                  | 14    |                            |
|                                       | 20          | 45                 | 120  | 7           | 0                  | 0    | 13          | 45                 | 120   |                            |
|                                       | 30          | 45                 | 120  | 12          | 0                  | 2    | 18          | 45                 | 118   |                            |
|                                       | 10          | 5                  | 15   | 7           | 1                  | 2    | 3           | 4                  | 13    |                            |
|                                       | 10          | 5                  | 15   | 4           | 2                  | 2    | 6           | 3                  | 13    |                            |
| งานระบบเครือข่ายและบริการอินเตอร์เน็ต |             |                    |      |             |                    |      |             |                    |       |                            |
|                                       | 30          | 45                 | 120  | 6           | 2                  | 2    | 24          | 43                 | 118   | ไปปฏิบัติราชการ/ปฏิบัติงาน |

## <u>รายงานแสดงจำนวนวันลาหยุดราชการของบุคลากร</u>

ใช้ค้นหาการลาของบุคลากร, แสดงรายการลาของบุคลากร

| หน่วยงาน                                                                      | ุ⊖ ค้นห   | าจากข้อ-ส                        | เกล                                                    |                                          |                                                                    |
|-------------------------------------------------------------------------------|-----------|----------------------------------|--------------------------------------------------------|------------------------------------------|--------------------------------------------------------------------|
| มหาวิทยาลียแม่ไจ่ สำนักงานมหาวิทยาลีย กองเทคโนโลยิติจิทัล                     |           |                                  |                                                        |                                          |                                                                    |
| โงแต่วันที่                                                                   | ถึงวันที่ |                                  |                                                        |                                          |                                                                    |
| 1/10/2565                                                                     | 30/9/2566 |                                  |                                                        |                                          |                                                                    |
| อนที่ 2 รายการลาของบุคลากร                                                    |           |                                  | รวมรมรีบอา                                             |                                          | หมายเหตุ                                                           |
| เอนที่ 2 รายการตาของบุคตากร<br>อ⊸สฤด                                          |           | พักผ่อน                          | รวมวบวันดา<br>กิจส่วนด้ว                               | ลาป่วย-                                  | янланя                                                             |
| เอนที่ 2 รายการตาของบุคลากร<br>มีล ← สฤด<br>เคตลภายนอก                        |           | พักผ่อน                          | ¥วนวมวันดา<br>กิจส่วนด้ว                               | ลาป่วย-                                  | มมายเหตุ                                                           |
| เอนที่ 2 รายการตาของบุคดากร<br>โด - สฤด<br>เดดอภายนอก<br>เฉ็กงานมหาวิทยาลัย   |           | <del>พักฟลน</del><br>5           | จามวมวันอา<br>กิจส่วนดัว<br>0                          | ลาป่วย-<br>3                             | มหมายแหตุ<br>ไปปญี่ปติรายการ/ปฏิบัติงาม<br>14/05/2566 - 22/05/2566 |
| งอนที่ 2 รายการตาของบุคตากร<br>ia - สฤด<br>เดดอกายนอก<br>หนักงานมหาวิทยาลัย   |           | <del>พักฟลน</del><br>5<br>0      | <del>จ้านวมวันอา</del><br>ถิจส่วนดัว<br>0<br>7         | <mark>ลาป่วย-</mark><br>3<br>11.5        | รหมายเหตุ<br>ใปปฏิบัติราชการ/ปฏิบัติงาม<br>14/05/2566 - 22/05/2566 |
| คอนที่ 2 รายการลาของบุคลากร<br>ขึก - สฤด<br>มูดคลภายนอก<br>หนักงานมหาริทยาลัย |           | <del>พักฟลน</del><br>5<br>0<br>0 | <del>จามงายวัยอา<br/>ถิจส่วนด้ว</del><br>0<br>7<br>6.5 | <mark>ลาป่าย-</mark><br>3<br>11.5<br>2.5 | หมายเหตุ<br>ใปปฏิบิดีราชการ/ปฏิบิดีงาน<br>14/05/2566 - 22/05/2566  |

# <u>รายงาน รายการลาของบุคลากรในหน่วยงาน</u>

#### ใช้ค้นหาการลาของบุคลากร, แสดงรายการลาของบุคลากร

| 1                               | - Summer -                         | dade manage                        | and an arrest           | 15 2868332                            |                           |                                                                                                    |
|---------------------------------|------------------------------------|------------------------------------|-------------------------|---------------------------------------|---------------------------|----------------------------------------------------------------------------------------------------|
| มหาวทเ<br>เถานะการ<br>) ทั้งหมย | ยาลยแม≀จ<br>เลา<br>ด ⊖รอกา         | สาขกงานมหาวทร<br>รอนุญาต ⊖ผ่า      | นการอนุญาต              | _ ใม่ผ่านการอนุญาต (                  | ⊖รอการถงบันทึก ⊖ (        | ลงบันพิกแล้ว                                                                                              |
| ไ้งแต่วันที่                    |                                    |                                    |                         |                                       | ถึงวันทั                  |                                                                                                    |
| 1/10/2                          | 565                                |                                    |                         |                                       | 30/9/2566                 | Q ต้นหา                                                                                                   |
|                                 |                                    |                                    |                         |                                       |                           |                                                                                                    |
| สถานะ<br>คารลง<br>บันพึก        | ประเภท<br>การถา                    | เรื่อง                             | วันที่ส่ง               | วันที่ตา                              | จำนวนวันที่ดา             | <mark>≁รออนุญาต</mark> ⊀อนุญาต<br>รายชื่อผู้ตา/ตรวจสอบ/อนุญาต                                             |
| สถานะ<br>การลง<br>บันทึก<br>    | ประเภท<br>การดา<br>ลากิจ<br>สวนตัว | เรื่อง<br>ขออนุญาตอา<br>กิจส่วนตัว | วันที่ส่ง<br>22/03/2566 | วันทีตา<br>19/06/2566 -<br>19/06/2566 | <b>จำนวนวันที่ดา</b><br>1 | รายข้อผู้ตา/ตรวจสอบ/อนุญาต          รายข้อผู้ตา/ตรวจสอบ/อนุญาต         (ผู้ลา)<br>วหน้างาน/<br>เป็นตรงสอบ |

30

### บรรณานุกรม

https://erp.mju.ac.th/leaveDashboard.aspx?goID=64 https://personnel.mju.ac.th/edoc/leave/27387.pdf https://personnel.mju.ac.th/edoc/rules/4500.pdf ระบบการลาออนไลน์ กองเทคโนโลยีดิจิทัลและกองบริหารทรัพยากรบุคคล

-ค-